# 『みずほビジネス WEB』操作マニュアル

# - 明細照会(日付範囲指定)編 -

| 【操作に関するお問い合わせ先】                                                                             |
|---------------------------------------------------------------------------------------------|
| みずほビジネス WEB サポートセンター                                                                        |
| 0120 - 153242                                                                               |
| ご照会内容に応じ以下のプッシュボタンを押してください。                                                                 |
| 初期設定・カメラ付きハードトークンの設定に関するお問い合わせ「1」                                                           |
| 電子証明書の取得更新・パソコン変更・パスワード・暗証番号の変更、<br>またはロック解除に関するお問い合わせ ・・・・・・・・・・・・・・・・・・・・・・・・・・・・・・・・・・・・ |
| 明細照会・振込などの操作に関するお問い合わせ                                                                      |
| その他のお問い合わせ                                                                                  |
| 受付時間 月曜日~金曜日 9:00~19:00<br>(12 月 31 日~1 月 3 日、祝日・振替休日はご利用いただけません)<br>※IP 電話はご利用いただけません      |

© 2013 Mizuho Bank, Ltd.

### この操作マニュアルについて

### 表記について

このマニュアルでは、操作方法を説明するために、以下の表記を使用しています。

- メニュー名、アイコン名、ボタン名、項目名は[]で囲んでいます。
   (例) [O K]をクリックしてください。
- ハードウェアやソフトウェアへの損害を防止するためや、不正な操作を防止するために、守っていただきたいことや 注意事項を下記例のように記載しています。

(例)

「支払口座の利用権限」を持たないユーザは、その口座からの振込振替はできません。

- 設定、操作時に役立つ一般情報や補足情報を下記例のように記載しています。
  - (例)

登録内容の印刷を行う場合、[印刷]をクリックしてください

Microsoft Edge、Mozilla Firefox、Google Chrome、Safari を総称してブラウザと記載します。

#### 画面ショットについて

操作方法の説明には、イメージ画像を使用しています。

ご利用のパソコン、OS、ブラウザや文字サイズ、解像度の設定によっては、画面の表示が異なる場合があります。 また、ご契約時のサービス内容、ユーザー権限によって、画面の表示が異なる場合があります。

#### 商標について

- Microsoft、WindowsMicrosoft Edge は、米国 Microsoft Corporation の、米国、日本および その他の国における登録商標または商標です。
- Mozilla Firefox は、米国 Mozilla Foundation の米国およびその他の国々における登録商標です。
- Mac、MacOS、Safari、iPhone、iPad は米国およびその他の国々で登録された Apple Inc.の商標です。
- Adobe Acrobat Reader は、アドビ社の登録商標または商標です。
- Google Chrome、Android は Google Inc.が所有する商標または登録商標です。

# 目 次

# I. 照会サービスの基本的な流れ

# II. 明細照会(日付範囲指定)のご利用について

| 1. | 通知メールを画面から照会する・・・・・・・・・・・・・・・・・・・・・・2               | ) |
|----|-----------------------------------------------------|---|
| 2. | 期間を指定して照会する・・・・・・・・・・・・・・・・・・・・・・・・・・・・・・・・・・・・     | ŀ |
| 3. | お取引明細をダウンロードする ・・・・・・・・・・・・・・・・・・・・・・・・・・・・・・・・・・・・ |   |

# III. 設定の変更について

| 1. | 通知メールが必要となったお客さま                                     |
|----|------------------------------------------------------|
| 2. | 通知メールの受信をやめるお客さま・・・・・・・・・・・・・・・・・・・・・・・・・・・・・・・・・・・・ |
| 3. | 帳票(PDF)やメールアドレスの設定を変更する                              |
| 4. | 帳票(PDF)の設定を変更する                                      |

# IV. 補足資料・Q&A

| 1. | 通  | 知メールのサンプル ・・・・・・・・・・・・・・・・・・・・・・・・・・・・・・・・2                    |
|----|----|----------------------------------------------------------------|
| 2. | 入  | 出金明細の帳票・ファイルについて3                                              |
|    | 1  | 入出金明細 PDF ファイル(通知明細)のサンプル・・・・・・・・・・・・・・・・・・・・・・・・3             |
|    | 2  | 入出金明細 PDF ファイル(期間指定明細)のサンプル・・・・・・・・・・・・・・・・・3                  |
|    | 3  | 入出金明細 TXT ファイル(通知明細)のサンプル4                                     |
|    | 4  | 入出金明細 TXT ファイル(期間指定明細)のサンプル・・・・・・・・・・5                         |
| 3. | 振  | 込入金明細の帳票・ファイルについて6                                             |
|    | 1  | 振込入金明細 PDF ファイル(通知明細)のサンプル・・・・・・・・・・・・・・・・・・・・・・・・・・・・・・・・・・・・ |
|    | 2  | 振込入金明細 PDF ファイル(期間指定明細)のサンプル6                                  |
|    | 3  | 振込入金明細 TXT ファイル(通知明細)のサンプル・・・・・・・・・・・・・・・・・・・・・・・・・・・・・・・・・・・・ |
|    | 4  | 振込入金明細 TXT ファイル(期間指定明細)のサンプル8                                  |
| 4. | 入出 | 出金明細・振込入金明細の TXT ファイルレイアウト・・・・・・・・9                            |
| 5. | Q8 | kA12                                                           |

# I. 照会サービスの基本的な流れ

| 1. | 通知メールを受信するお客 | き | ··2 |
|----|--------------|---|-----|
|    |              |   |     |

I 照会サービスの基本的な流れ

## 1. 通知メールを受信するお客さま

### 明細照会(日付範囲指定)をご利用になる流れ

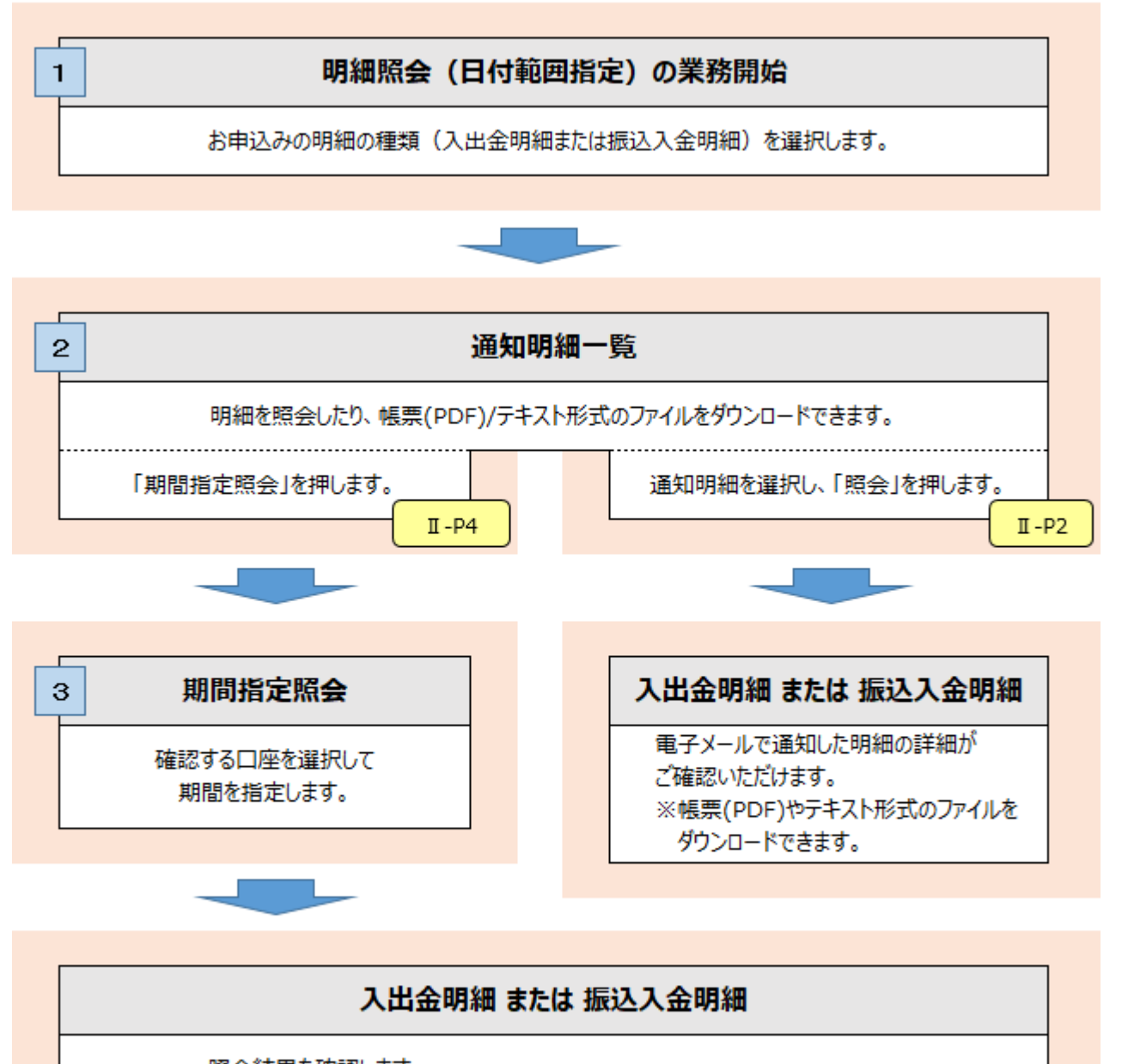

照会結果を確認します。 ※帳票(PDF)やテキスト形式のファイルをダウンロードできます。

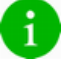

通知メールの受信有無は、マスターユーザまたは管理者ユーザが画面上で設定変更できます。

I 照会サービスの基本的な流れ-2

I 照会サービスの基本的な流れ

# 2. 通知メールが不要のお客さま

明細照会(日付範囲指定)をご利用になる流れ

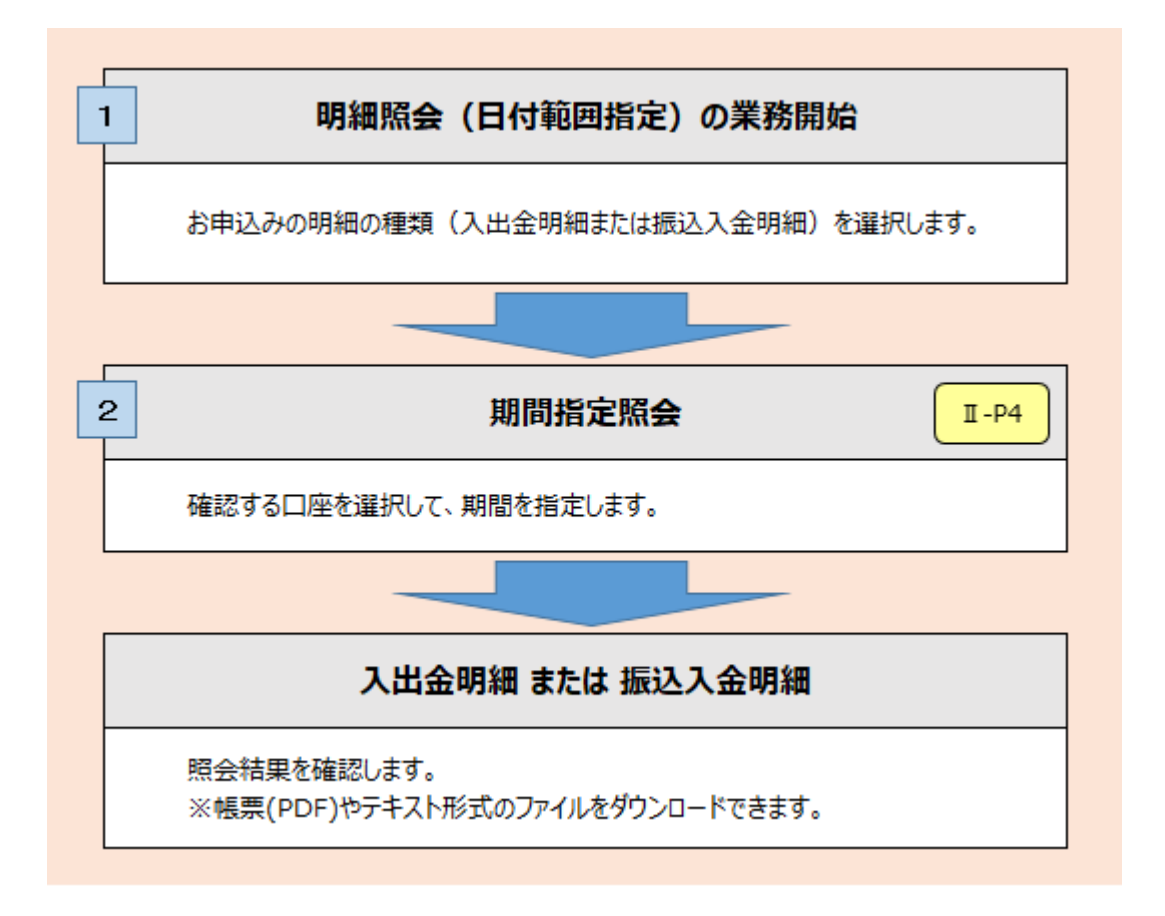

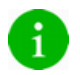

通知メールの受信有無は、マスターユーザまたは管理者ユーザが画面上で設定変更できます。

# II. 明細照会(日付範囲指定)のご利用について

| 1. | 通知メールを画面から照会する                                  |
|----|-------------------------------------------------|
| 2. | 期間を指定して照会する・・・・・・・・・・・・・・・・・・・・・・・・・・・・・・・・・・・・ |
| 3. | お取引明細をダウンロードする6                                 |

### 1. 通知メールを画面から照会する

電子メールで通知した明細をご確認いただけます。 当日から 400 日前までの間の明細を照会することができます。

> 国ン振蕾 総合振込 給与・買与 地方税納付 承認 契約管理 ユーザ管理 操作種歴 振会

> > 通知明細(入口食明細)の照会を行うことができます。

通知明細(振込入金明細)の照会を行うことができます。

照会パターンを翌日一括でお申込みの場合は、お取引が発生した翌営業日から照会いただけます。

※入出金明細照会と振込入金明細照会は同じ操作ですので、入出金明細照会を例に説明します。

BSSK00

### ① 通知メールの明細照会

*みずは* ビジネスWEB 残高照会 り組織 明細照会

明細照会(日付範囲指定)

···照会(日付範囲指定 入出金明細〕

|細照会(日付範囲指定) 振込入金明細]

Copyright @ Mizuho Bank, Ltd. All Rights Re

- 1. 通知された「入出金明細のご連絡」メールの連絡 番号を確認します。
- 2. みずほビジネス WEB にログインします。
- 3. [明細照会(日付範囲指定)]を選択します。
- 🗕 4. 入出金明細の業務を選択します。

|           |             |                                |              |                                |                  |                                              | _          |                           |
|-----------|-------------|--------------------------------|--------------|--------------------------------|------------------|----------------------------------------------|------------|---------------------------|
| 明細照       | 会(日付新       | 逦指定)[入出金明細]                    | 通知明細一覧       |                                | BAMN             | 1001 へルプ 🕜                                   |            |                           |
| 通知明細      | -16 > 189   |                                |              |                                |                  |                                              | <b>5</b> . | 同じ連絡番号の通知メールを選択します。       |
| 期間打       | 冒定照会        |                                |              |                                |                  |                                              |            |                           |
| 日付範       | 囲指定で口座!     | 単位に照会する場合は「期間指定照               | 会」ボタンを押してくた  | ien,                           |                  |                                              |            |                           |
| (周生)(月日   | 細を溜起のと      |                                | 【ガウンロード】 ボタン | を押してください                       |                  |                                              |            |                           |
| 通知明       | 明細一覧        | 11111 109561216337 1100.       | 19990 11,09  | -EFO C CLEVA                   |                  |                                              |            |                           |
| 1ページ      | 海の表示件数      | 10件 🔻 再表示                      |              |                                |                  |                                              | <b>6</b> . | [照会]をクリックします。             |
|           |             |                                | 全12件 (1~10件を | 表示中)                           | ×                |                                              |            |                           |
| 選択        | 秋熙          | 受信日時                           | 連絡番号         | 支店名                            | 利日               | 口座撕号                                         |            |                           |
| •         | 未読          | 2021年01月28日 11時455 22秒         | 0128000744   | 東京営業部<br>東京営業部(001)<br>町村会館出張所 | 当座<br>普通<br>納税準備 | X000000X<br>X000000X<br>X000000X             | A          | ■[明細情報のダウンロード]をクリックするとお取  |
| 0         | 既読          | 2021年01月27日 103440分25秒         | 0127000739   | 東京営業部<br>東京営業部(001)<br>町村会館出張所 | 当座<br>普通<br>納税準備 | XXXXXXXX<br>XXXXXXXXXX<br>XXXXXXXXXXXXXXXXXX |            | 引明細の情報を TEXT 形式のファイルでダウン  |
| 0         | 既読          | 2021年01月26日 10時41分13秒          | 0126000736   | 東京営業部<br>東京営業部(001)<br>町村会館出張所 | 当座<br>普通<br>納税準備 | XXXXXXXX<br>XXXXXXXXXX<br>XXXXXXXXXXXXXXXXXX |            | ロードできます。                  |
| $\geq$    | $\sim$      | $\sim$                         | $\leq$       |                                |                  | $\sim$                                       | 1          |                           |
| 0         | 送信済         | 2020年12月09日 10時26分11秒          | 1209000682   | 東京営業部(001)<br>町村会館出張所          | 普通<br>納稅準備       | XXXXXXX<br>XXXXXXXX<br>XXXXXXXXX             |            | ■[PDFタリンロート]をクリック9ると帳票が表示 |
|           |             |                                | 1 2          |                                | >                |                                              |            | されます。                     |
|           |             |                                |              | ファイル郡                          | 8得: 土 明細情報のタ     | グウンロード                                       |            | 操作方法についてけ「Ⅱ 明細昭会(日付範囲     |
|           | 照会          | >                              |              |                                | PDFダウ            | ->D-F 🖶                                      |            |                           |
|           |             |                                |              |                                |                  |                                              | -          | 指定)のこ利用について-6」をこ参照ください。   |
| Copyright | © Mizuho Ba | ank, Ltd. All Rights Reserved. |              |                                |                  |                                              | ]          |                           |

■ [明細情報のダウンロード]はタブレットではご利用になれません。

■ [明細情報のダウンロード]と[PDF ダウンロード]はスマートフォンではご利用になれません。

Ⅱ 明細照会(日付範囲指定)のご利用について-2

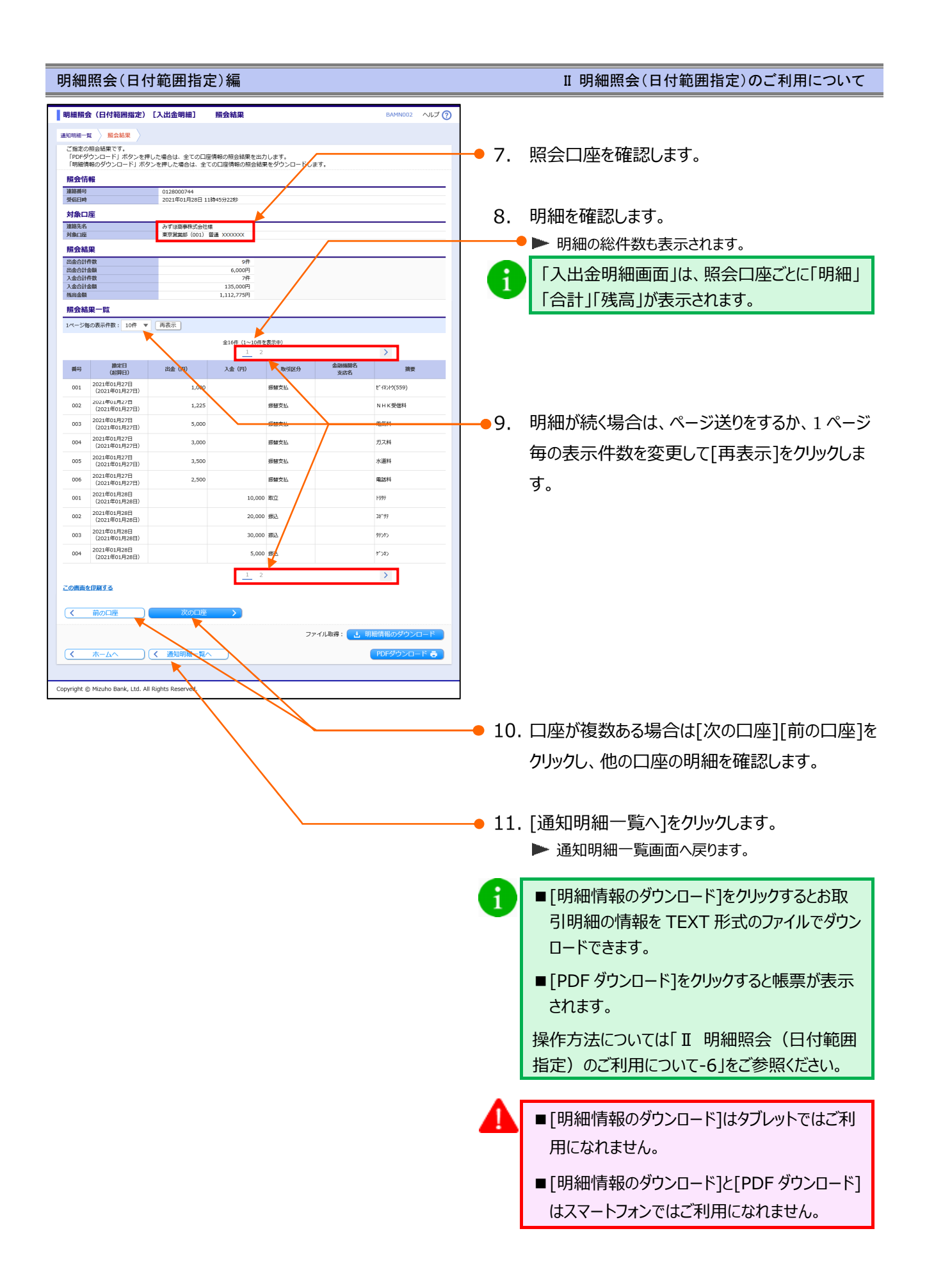

Ⅱ 明細照会(日付範囲指定)のご利用について-3

# 2. 期間を指定して照会する

お申込み口座ごとに期間を指定してお取引明細を確認いただけます。 当日から 400 日前までの間の明細を照会することができます。

※入出金明細照会と振込入金明細照会は同じ操作ですので、入出金明細照会を例に説明します。

### ① 期間指定照会の選択

| みずほ<br>ビジネスWEB<br>ホーム | 残高照会            | 入出金 明細照会<br>日付範囲<br>指定 振込振替 | 総合振込 給与・覚与 振込        | 8方税納付 承認 契約管理 | 里 ユーザ管理 探                                                                                   | 作履歴<br>照会  | ]          |                        |
|-----------------------|-----------------|-----------------------------|----------------------|---------------|---------------------------------------------------------------------------------------------|------------|------------|------------------------|
| 明細照                   | 会(日付範           | 囲指定) [入出金明細]                | 通知明細一覧               |               | BAM                                                                                         | N001 へルプ 🕜 |            | 「期間指令昭合]たりしの キオ        |
| 通知明細一                 | <b>K</b> Xe     |                             |                      |               |                                                                                             |            | <b>1</b> . | [期间指正照云]をクリックしま9。      |
| 期間指                   | 定照会             |                             |                      |               |                                                                                             |            |            |                        |
| 日付範囲                  | 回指定で口座単         | 4位に照会する場合は 期間指定照会           | ミ」ボタンを押してくださ         | <i>٤</i> ١,   |                                                                                             |            |            | 「契約管理>通知メール設定の変更]にて通知  |
|                       | 期間指定則           |                             |                      |               |                                                                                             |            |            |                        |
| 通知明制                  | 間を選択の上、         | 「照会」ボタンまたはファイルの「            | ダウンロード」ボタンを          | 押してください。      |                                                                                             |            |            | メールを受信しない設定にされている場合、こう |
| 通知明                   | 細一覧<br>  の表示件数: | 10件 ▼ 再表示                   |                      |               |                                                                                             |            |            | らの画面は表示されません。          |
|                       |                 |                             | 全12件 (1~10件を表<br>1 2 | 示中)           | >                                                                                           |            |            | 下記②以降をご参照ください。         |
| 選択                    | 状態              | 受信日時                        | 連絡番号                 | 支店名           | 利日                                                                                          | 口座番号       |            |                        |
| 0                     | 脱缺              | 2021年01月28日 11時41分13秒       | 0128000741           | 東京営業部(001)    | 普通                                                                                          | XXXXXXXXXX |            |                        |
| 0                     | 既読              | 2021年01月27日 10時36分38秒       | 0127000738           | 東京営業部(001)    | 普通                                                                                          | XXXXXXXXX  |            |                        |
| 0                     | 既読              | 2021年01月26日 10時39分05秒       | 0126000733           | 東京営業部(001)    | 普通                                                                                          | XXXXXXXXX  |            |                        |
| 0                     | 既読              | 2021年01月12日 10時50分24秒       | 0112000728           | 東京営業部(001)    | 普通                                                                                          | X000000X   |            |                        |
| 0                     | 既読              | 2021年01月08日 10時35分47秒       | 0108000723           | 東京営業部(001)    | 普通                                                                                          | XXXXXXXXXX |            |                        |
| 0                     | 既読              | 2021年01月07日 10時44分11秒       | 0107000717           | 東京営業部(001)    | 普通                                                                                          | X000000X   |            |                        |
| 0                     | 既読              | 2021年01月06日 10時44分53秒       | 0106000712           | 東京営業部(001)    | 普通                                                                                          | XXXXXXXXX  |            |                        |
| 0                     | 送信済             | 2020年12月11日 10時28分19秒       | 1211000693           | 東京賞麗部(001)    | 普通                                                                                          | X000000X   |            |                        |
| 0                     | 送信済             | 2020年12月10日 10時28分54秒       | 1210000686           | 東京黨黨部(001)    | 普通                                                                                          | X000000X   |            |                        |
| 0                     | 送信済             | 2020年12月09日 10時24分48秒       | 1209000680           | 東京営業部(001)    | 普通                                                                                          | XXXXXXXXXX |            |                        |
|                       |                 |                             | 1 2                  |               | >                                                                                           |            |            |                        |
|                       |                 |                             |                      | ファイル取得:       | ・<br>・<br>・<br>・<br>・<br>・<br>・<br>・<br>・<br>・<br>・<br>・<br>・<br>・<br>・<br>・<br>・<br>・<br>・ | ダウンロード     |            |                        |
|                       | 照会              | >                           |                      |               | PDF/91                                                                                      | א-ם<י      |            |                        |
|                       |                 |                             |                      |               |                                                                                             |            | 4          |                        |

### ② 照会口座の選択と期間指定

| 明細照会(日付範囲指定)                      | [入出金明細] 期間指定                                                                                    |                | BAMNOO3 ALT 3 | <b>}</b> ●1. | 照会する口座を選択します。                   |
|-----------------------------------|-------------------------------------------------------------------------------------------------|----------------|---------------|--------------|---------------------------------|
| 期間指定<br>対象口座と開会条件を選択の工、<br>期間指定隔会 | 「服会」ボタンを押してください。                                                                                |                |               |              | サービス開始日以降(400日間)に明細が発生          |
| 選択                                | 支店名                                                                                             | 料目             | 口座撕号          |              | していない口座は表示されません。                |
| 東京営業部(001)                        |                                                                                                 | 普通             | X000000X      |              |                                 |
|                                   |                                                                                                 | 1112E          | XXXXXXX       |              |                                 |
| - ANT STREET OF                   |                                                                                                 | er soulait ini |               |              |                                 |
| NG 45 MINI                        | <ul> <li>● 最近1連個</li> <li>当月分</li> <li>● 日付範囲指定</li> <li>■ 2021/02/25</li> <li>□ 202</li> </ul> | 1/02/25        |               | - 2.         | 照会期間を選択します。<br>▶「摘要」による検索ができます。 |
| 摘要(部分一致)                          |                                                                                                 |                | 48文学以内        |              |                                 |
| 照会                                |                                                                                                 |                |               |              |                                 |
| Copyright © Mizuho Bank, Ltd. Al  | II Rights Reserved.                                                                             |                |               | <b>3</b> .   | [照会]をクリックします。                   |

| i) | Ŗ | 留会期間について<br>1 |                                    |
|----|---|---------------|------------------------------------|
|    |   | 最近1週間         | 6日前から操作当日まで7日間のお取引の明細が照会できます。      |
|    |   | 当月分           | 当月1日より操作当日までのお取引の明細が照会できます。        |
|    |   | 日付範囲指定        | 当日から400日前までの間のお取引の明細を任意な期間で照会できます。 |
|    | × | ※サービス開始日以育    | がの明細は照会いただけません。                    |

Ⅱ 明細照会(日付範囲指定)のご利用について-4

### ③ 明細の確認

1

| 明細照         | 会(日付範囲指定)                    | [入出金明細]                    | 照会結果                        |              |              | BAMN004 へルプ 🧑        | ) 1                 |   | 明細を確認します。                |
|-------------|------------------------------|----------------------------|-----------------------------|--------------|--------------|----------------------|---------------------|---|--------------------------|
| 期間指定        | 医会结果 🔪                       |                            |                             |              |              |                      |                     |   |                          |
| ご指定の        | D条件による照会結果です                 | ŧ.                         |                             |              |              |                      |                     | - | ▶ 明細の総件数も表示されます。         |
| 対象ロ         | 座                            |                            |                             |              |              |                      |                     |   |                          |
| 連絡先名        |                              | みずほ商事株式会社様<br>東京提業部(001) 音 |                             |              | /            |                      |                     |   |                          |
| 照会条         | 件                            |                            |                             | /            |              |                      |                     |   |                          |
| 服会期限        |                              | 2021年01月07日~               | 2021年02月25日                 | _/           |              |                      |                     |   |                          |
| 摘要(部        | 分一致)                         |                            |                             |              |              |                      |                     |   |                          |
| 照会和         | 课                            |                            |                             | /            |              |                      |                     |   |                          |
| 1-54        | 毎の表示件数: 10件 ▼                |                            | <b>-</b>                    |              |              |                      |                     |   |                          |
|             |                              |                            | <b>全49件 (1~10件</b><br>1 2 3 | ·表示中)<br>4 5 |              | >                    |                     |   |                          |
| 番号          | 撤定日<br>(起卵日)                 | 出金 (円)                     | 入金 (円)                      | 取引区分         | 金融機關名 支店名    | 摘要                   |                     |   |                          |
| 001         | 2021年01月07日<br>(2021年01月07日) | 1,000                      |                             | 振替支払         |              | t <sup>.</sup> (559) |                     |   |                          |
| 002         | 2021年01月07日<br>(2021年01月07日) | 1,225                      |                             | 须留文仏         |              | NHKYIM               | <b></b> 2.          |   | 明細が続く場合は、ページ送りをするか、1ページ  |
| 003         | 2021年01月07日<br>(2021年01月07日) | 5,000                      |                             | 振替支払         |              | 9 <b>0</b> .84       |                     |   |                          |
| 004         | 2021年01月07日<br>(2021年01月07日) | 3,000                      |                             | 振替支払         |              | ガス料                  |                     |   | 毎の衣ボ什釼を変更し [ 再衣ボ]をクリックしま |
| 005         | 2021年01月07日<br>(2021年01月07日) | 3,500                      |                             | 振替文払         |              | 水道料                  |                     |   | ਰ                        |
| 006         | 2021年01月07日<br>(2021年01月07日) | 2,500                      |                             | 振替支払         |              | 電話科                  |                     |   |                          |
| 001         | 2021年01月08日<br>(2021年01月08日) |                            | 10,000                      | 取立           |              | 1997                 |                     |   |                          |
| 002         | 2021年01月08日<br>(2021年01月08日) |                            | 20,000                      | 振込           |              | 34°97                |                     |   |                          |
| 003         | 2021年01月08日<br>(2021年01月08日) |                            | 30,000                      | 細込           |              | <b>狩ジ</b> わ          |                     |   |                          |
| 004         | 2021年01月08日<br>(2021年01月08日) |                            | 5,000                       | 802          |              | がつもつ                 |                     |   |                          |
|             |                              |                            | 1 Z 3                       | 4 5          |              | >                    |                     |   |                          |
| この画面        | <u>を印刷する</u>                 |                            |                             |              |              |                      | <mark>- −</mark> 3. |   | [期間指定へ]をクリックします。         |
|             |                              |                            |                             |              | 012-00       | 04E+0 48-4 15        |                     |   |                          |
|             |                              |                            |                             |              | ラアコル取得: 🔁 明線 | 11月180/ソソフクロード       |                     |   | ▶ 刑间相上回回(\大りまり。          |
| <           | ホームへ                         | く期間指定へ                     |                             |              |              | PDFダウンロード 👼          |                     |   |                          |
|             |                              |                            |                             |              |              |                      |                     |   |                          |
| Copyright ( | 🕲 Mizuho Bank, Ltd. A        | II Rights Reserved.        |                             |              |              |                      |                     |   |                          |
|             |                              |                            |                             |              |              |                      | -                   |   |                          |

■ [明細情報のダウンロード]をクリックするとお取引明細の情報を TEXT 形式のファイルでダウンロードできます。
 ■ [PDF ダウンロード]をクリックすると帳票が表示されます。
 操作方法については「Ⅱ 明細照会(日付範囲指定)のご利用について-6」をご参照ください。

■ [明細情報のダウンロード]はタブレットではご利用になれません。
 ■ [明細情報のダウンロード]と[PDF ダウンロード]はスマートフォンではご利用になれません。

明細照会(日付範囲指定)編

Ⅱ 明細照会(日付範囲指定)のご利用について

# 3. お取引明細をダウンロードする

お取引明細の情報をファイルでダウンロードできます。

■ スマートフォンではダウンロード機能はご利用になれません。ブラウザからご利用ください。

■ [明細情報のダウンロード]はタブレットではご利用になれません。ブラウザからご利用ください。

### ① ファイルのダウンロード

Π

| 調用     通知       日内服用を定用     日内服用を取ります。       日内服用を定用     日内服用を送用してください。       週の目前に用き     1. ダウンロードする明細を選択します。       212年(1-104年8月中)     1. ダウンロードする明細を選択します。       212年(1-104年8月中)     2. 「ダウンロード」をクリックします。                                                                                                    |
|----------------------------------------------------------------------------------------------------|
| 期間指定無営       日時期度を開始さ     日前間定期留       日時期度を開始さ     日前に定期公       通知明線を選択のと、「振台」ボタンを用してください、     1. ダウンロードする明細を選択します。       通知明線を選択のと、「振台」ボタンを用してください、                                                                                                    |
|                                                                                                    |
| abure 2 2 1 1 1 1 1 1 1 1 1 1 1 1 1 1 1 1 1                                                                                                    |
| 1/4-5年の決示件数: 10件 ▼ 再表示     第表示       1/4-5年の決示件数: 10件 ▼ 再表示     1/2       2.     「ダウンロード」をクリックします。                                                                                                    |
|                                                                                                    |
| 温沢 快速 受偿日時 递路前号 支武名 利目 口座前号                                                                                                    |
|                                                                                                    |
|                                                                                                    |
|                                                                                                    |
| ○ ■単 2021年01月26日 10時4191380 012600705 第7番単単 (001) 単語 #5000000 第7番単単 (001) 第7番単単 (001) 第7番単単 (001) 第7番単単 (001) 第7番単単 (001) 第7番単単 (001) 第7番単単 (001) 第7番単一 (001) 第7番単一 (001) 第7番単 (001) 第7番単 (001) 第7番 (001) 第7番 (001) #7番 (001) #7番 (001) #7番 (001) #7番 (001) #7番 (001) #7番 (001) #7番 (001) #7番 (001) #7番 (001) #7番 (001) #7番 (001) #7番 (001) #7番 (001) #7番 (001) #7节 (001) #7节 (001) #7节 (001) #7节 (001) #7节 (001) #7节 (001) #75 (001) #75 (001) #7                                                                                                    |
| ○ 送編庫 2020年12月0日 10歳26分118 1209000882 東京道部 (011) 第三 209000882 東京道部 (011) 第三 209000882 東京道部 (011) 第三 20900082 東京道部 (011) 第三 20900082 第三 20900082 第三 20900082 第三 20900082 第三 20900082 第三 20900082 第三 20900082 第三 20900082 第三 2090082 第三 2090082 第三 2090082 2090082 20                                                                                                    |
|                                                                                                    |
|                                                                                                    |
| ノアイル収録: ご 時間時間のジワノユート                                                                                                    |
|                                                                                                    |
| Convicient & Minutes Bank, 114 All Distribut Descensed                                                                                                    |
| Copyright & Historia Berk, Ltd. All regims Reserved.                                                                                                    |
|                                                                                                    |
| 明編編会(日付範囲描定)[入出会明編]         照会結果         BAYNON         ヘレブ ⑦                                                                                                    |
| - 期間指定照会のダウンロード                                                                                                    |
| ご復走の条件による場合結果です。                                                                                                    |
| 対象口座                                                                                                    |
| 雑誌先名 みず近辺時期式会社編<br>対象に語 第二字解末点では 語書 XOCODOCY                                                                                                    |
| 隔金条件                                                                                                    |
| Reg (amp)         2021#01#078         2021#01#078           Net (amp)         000         000         000                                                                                                    |
| <b>瑞会結果</b>                                                                                                    |
| 1ページ編の表示件数: 10件 ▼ 再表示                                                                                                    |
|                                                                                                    |
|                                                                                                    |
| 001 2012年01月07日 1,000 新歴支払 ビイわが(559) ► TEXT形式のファイル. アダウンロードすス提合け                                                                                                    |
| 002         2021年01月07日<br>(2021年01月07日)         1,225         調節文法         NHK受協利                                                                                                    |
| □ 03 2021年10月97月<br>□ 0511年10月97日 5.000 新発生: ■ ■ ■ ■ ■ ■ ■ ■ ■ ■ ■ ■ ■ ■ ■ ■ ■ ■ ■                                                                                                    |
|                                                                                                    |
| 004 2021年01月07日<br>(2021年01月07日) 3,000 都歴史法 ガス科                                                                                                    |
| 004     2021年01月07日<br>(2021年01月07日)     3,000     #留支払     ガス月       005     2021年01月07日<br>(2021年01月07日)     3,500     新聞支払     オズ月   ・帳票をダウンロードする場合は[PDFダウンロード]を                                                                                                    |
| 004         2021年01月07日<br>(2021年01月07日)         3.000         #留支払         力ス月           105         2021年01月07日<br>(2021年01月07日)         3.500         新聞支払         大運料           006         2021年01月07日<br>(2021年01月07日)         3.500         新聞支払         大運料           006         2021年01月07日<br>(2021年01月07日)         2.500         新聞支払         電路料         クリックします。                                                                                                    |
| 004     2022#5018073<br>(2022#5018073)     3.000     第歴支払     カス相       05     2022#5018073<br>(2021#5018073)     3.500     第歴支払     水道相       06     2022#5018073<br>(2021#5018073)     3.500     新歴支払     水道相       06     2022#5018073<br>(2021#5018068)     3.500     新歴支払     減給相       01     2021#5018078     10,000     取江     19/97                                                                                                    |
| 004         2022#0180787<br>(2022#0180787)         3.000         第歴気払         カス用           005         022#0180787<br>(2021#0180787)         3.000         第歴気払         未進用           006         0202#0180787<br>(2021#0180780)         3.000         第歴気払         未進用           001         0202#01807881<br>(2021#0180888)         3.000         第広         997           002         2021#01808881<br>(2021#01808881)         3.000         第込         3779                                                                                                    |
| 004         022(#014078)<br>(2021#014078)         3.000         ##短点         力ス相           05         2021#014078)<br>(2021#014078)         3.500         新聞文仙         米潮相           06         2021#014078<br>(2021#014078)         3.500         新聞文仙         ●           06         2021#014078<br>(2021#0140808)         2.500         新聞文仙         ●         ●           07         2021#014088<br>(2021#0140888)         ●         1000         NIC         ●           07         2021#0140888<br>(2021#01408888)         ●         1000         NIC         ●           08         2021#0140888<br>(2021#01408888)         ●         1000         NIC         ●           07         2021#0140888<br>(2021#01408888)         ●         1000         NIC         ●           08         2021#0140888         ●         9000         NIC         ●                                                                                                    |
| 004       2024年014907月       3.000       第整法       力ス月         005       2024年014907月       3.500       新羅文仏       米瀬用         006       2024年014907月       3.500       新羅文仏       米瀬用         006       2024年014907月       2.500       新羅文仏       ●         001       2024年014908月       1.0000       和立       ●         002       2021年014908月       1.0000       和立       ●         002       2021年014908月       2.0000       和込       1.179         003       2021年014908月       3.000       新込       1.779         004       2021年014908月       3.000       新込       1.779                                                                                                    |
| 001       002400180781<br>(202140180787)       3.000       単型生品       カス相         005       202140180781<br>(202140180787)       3.000       単量生品       米面相         006       202140180781<br>(202140180881)       3.000       単量生品       単量生品       米面相         006       202140180781<br>(202140180881)       3.000       単量生品       単量生品       単量生品       単量生品       ●       転用の         001       20214018081       3.000       単量生品       単数       ■       ■       ●       ●       ●       ●       ●       ●       ●       ●       ●       ●       ●       ●       ●       ●       ●       ●       ●       ●       ●       ●       ●       ●       ●       ●       ●       ●       ●       ●       ●       ●       ●       ●       ●       ●       ●       ●       ●       ●       ●       ●       ●       ●       ●       ●       ●       ●       ●       ●       ●       ●       ●       ●       ●       ●       ●       ●       ●       ●       ●       ●       ●       ●       ●       ●       ●       ●       ●       ●       ●       ●       ●       ●                                                                                                    |
| 001       2022#018/0781<br>(2022#018/0782)       3.000       単型型品       カス相         005       2022#018/0782<br>(2022#018/0782)       3.500       単量型品       米面相         006       2022#018/0782<br>(2022#018/0882)       3.500       単量型品       電磁相         001       2022#018/0882)       6       10.000       商品       1979         002       2022#018/0882)       6       2000       商品       1779         003       2022#018/0882)       6       979       0         004       2022#018/0882       6       779         004       2022#018/0882       6       779         014       2022#018/0882       779         014       2022#018/0882       779         012       2.022#018/0882       779         014       2022#018/0882       779         014       2022#018/0882       779         012       2.022#018/0882       779         012       2.022#018/0882       779         012       2.023 #018/0882       5.000         012       2.023 #018/0882       779         012       2.023 #018/0882       779         012       2.023 #018/0882       779         013                                                                                                    |
| 04       2021年01月07日<br>2021年01月07日<br>2021年01月07日<br>2021年01月07日<br>2021年01月07日<br>2021年01月07日<br>2021年01月07日<br>2021年01月08日<br>2021年01月08日<br>2021年01月07日<br>2021年01月08日<br>2021年01月07日<br>2021年01月07日<br>2021年01月07日<br>2021年01月07日<br>2021年01月07日<br>2021年01月07日<br>2021年01月07日<br>2021年01月07日<br>2021年01月07日<br>2021年01月07日<br>2021年01月07日<br>2021年01月07日<br>2021年01月07日<br>2021年01月07日<br>2021年01月07日<br>2021年01月07日<br>2021年01月07日<br>2021年01月08日<br>2021年01月08日<br>2021年010000<br>2021年01000000000<br>2031000000000000000000000000 |
| 0 4       2021#01.JP07B       3.000       ■ 歴史広       72.月         0 5       2021#01.JP07B       3.500       ● 歴史広       米油目         0 6       2021#01.JP07B       3.500       ● 歴史広       電磁目         0 6       2021#01.JP07B       2.500       ● 歴史広       電磁目         0 7       2021#01.JP07B       0.500       ● 歴史広       電磁目         0 7       2021#01.JP08B       0       10.000       ●       ● 歴史広       ● 歴史広         0 2       2021#01.JP08B       0       0.000       ● 歴史       ● アク       ● 歴史       ● 歴史                                                                                                    |
| 0 v       2021年01月07日       3.000       単歴生は       12.14         0 s       2021年01月07日       3.500       単歴生は       米漏料         0 s       2021年01月07日       2.500       単歴支は       単振用         0 s       2021年01月07日       2.500       単歴支は       単振用         0 s       2021年01月07日       2.500       単歴支は       単振用         0 s       2021年01月07日       3.000       単広       単振用         0 s       2021年01月08日       3.000       単広       単振用         0 s       2021年01月08日       3.000       単広       サック         0 s       2021年01月08日       3.000       単広       サック         1 2 3 4 5       2       1.2       3.4 5       2         アンイル電:       1.0000 単成       アンクレード         Drイル電:       1.0000 単成       アンクレード                                                                                                    |
| ○○ 1002#01#078 ○○ 202#01#078 ○○ 202#01#078 ○○ 202#01#078 ○○ 202#01#078 ○○ 202#01#078 ○○ 202#01#078 ○○ 202#01#088 ○○ 202#01#088 ○○                                                                                                    |
| ○○○○○○○○○○○○○○○○○○○○○○○○○○○○○○○○○○○○                                                                                                    |

#### 明細照会(日付範囲指定)編

#### Ⅱ 明細照会(日付範囲指定)のご利用について

### ② ファイルの保存

| _0DA0100/rbsfk01/BSFK001-BSFH<br>みずほビジネスWEB | 0001Infoijses 合 S ③<br>ダウンロード<br>SFK024_20211013101854.csv で行<br>開く 名前を付<br>もっと見る | - ロ X<br>た 価 Jo …<br>空 Q … ジ 銀行<br>3월作を狙んび<br>けて… > 12秒<br>ウト                                                                                                    | • 1. | ご利用のブラウザによって、このような画面が表示された場合は、[名前を付けて保存]クリックします。<br><ul> <li>ファイルのダウンロード画面が表示されますので、<br/>保存先を指定してください。</li> </ul> |
|---------------------------------------------|-----------------------------------------------------------------------------------|----------------------------------------------------------------------------------------------------|------|----------------------------------------------------------------------------------------------------|
|                                             | A 夏勤日時 儀装                                                                         | <ul> <li>◆ 6 「打201-570時間」</li> <li>● 94ズ</li> <li>● 94ズ</li> <li>● 84次</li> <li>● 84次</li> <li>● 84次</li> <li>● 84次</li> <li>● 84次</li> <li>● 84次</li> <li>● 84次</li> <li>● 84次</li> <li>● 84次</li> <li>● 84次</li> <li>● 84次</li> </ul> | i    | [開く]をクリックすると、ダウンロードファイルの<br>内容が確認できます。                                                                            |

1

明細情報ファイルは、拡張子が「.api」となります。 ご利用の計算ソフト等に合わせて拡張子を「.txt」等に変更してご利用いただくか、下記の方法でご利用ください。

| Control Control Contro Control Control Control Control Control Control Control Control | 1. Excel を起動します。            |
|----------------------------------------------------------------------------------------------------|-----------------------------|
| $\begin{array}{c c} \text{Ntoorbaria} \\ \hline a \\ \hline a \\ a \\$ | 2. ダウンロードしたファイルを Excel 画面上に |
| ドラッグ & ドロップ                                                                                                    | ドラッグ&ドロップします。               |
|                                                                                                    | 」 (表示されるアイコンは、ご利用環境により      |
|                                                                                                    | А 異なる場合がございます)              |
| B · B J U - E J U - E J E · F G H I 、     A · A · A · A · A · A · A · A · A ·                                                                                                    |                             |
| 1         サービス情報         1         2400         連絡先         金融機関名支店名         □座番号         □座番号         □座番号         □座番号         □座番号         □座番号         □座番号         □座番号         □         □         □         □         □         □         □         □         □         □         □         □         □         □         □         □         □         □         □         □         □         □         □         □         □         □         □         □         □         □         □         □         □         □         □         □         □         □         □         □         □         □         □         □         □         □         □         □         □         □         □         □         □         □         □         □         □         □         □         □         □         □         □         □         □         □         □         □         □         □         □         □         □         □         □         □         □         □         □         □         □         □         □         □         □         □         □ <th□< th="">         □         □         <th□< th=""></th□<></th□<>                                                                                                    | NT0001201912208             |
| 5 明細     2 19     みずほシスみずほ銀行練習店     口座番号 当座     6 明細     2 19     みずほシスみずほ銀行練習店     口座番号 当座     7 明細     2 19     みずほシスみずほ銀行練習店     口座番号 当座     8 明細     2 19     みずほシスみずほ銀行練習店     口座番号 当座                                                                                                    | 878848.api                  |
| 9         明細         2         19         みずほシスみずは銀行練習店         □座番号         当座           10         明細         2         19         みずほシスみずは銀行練習店         □座番号         当座           11         明細         2         19         みずほシスみずは銀行練習店         □座番号         当座           12         明細         2         19         みずほシスみずは銀行練習店         □座番号         当座           12         明細         2         19         みずほシスみずは銀行練習店         □座番号         当座                                                                                                    | 3. api ファイルが Excel 上で開きます。  |
| 13         合計         2         19         みずほシスみずは銀行練習店         口座番号         当座           14         合計         2         19         みずほシスみずは銀行練習店         口座番号         当座           15         合計         2         19         みずほシスみずは銀行練習店         口座番号         当座           16         16         19         みずほシスみずは銀行練習店         口座番号         当座                                                                                                    |                             |
| ↔         Sheet1         ⊕         I         ↓         ↓         ↓         ↓         ↓         ↓         ↓         ↓         ↓         ↓         ↓         ↓         ↓         ↓         ↓         ↓         ↓         ↓         ↓         ↓         ↓         ↓         ↓         ↓         ↓         ↓         ↓         ↓         ↓         ↓         ↓         ↓         ↓         ↓         ↓         ↓         ↓         ↓         ↓         ↓         ↓         ↓         ↓         ↓         ↓         ↓         ↓         ↓         ↓         ↓         ↓         ↓         ↓         ↓         ↓         ↓         ↓         ↓         ↓         ↓         ↓         ↓         ↓         ↓         ↓         ↓         ↓         ↓         ↓         ↓         ↓         ↓         ↓         ↓         ↓         ↓         ↓         ↓         ↓         ↓         ↓         ↓         ↓         ↓         ↓         ↓         ↓         ↓         ↓         ↓         ↓         ↓         ↓         ↓         ↓         ↓         ↓         ↓         ↓         ↓         ↓         ↓         ↓ </td <td>al 1<br/>1<br/>Ph</td>                                                                                                    | al 1<br>1<br>Ph             |

# III. 設定の変更について

| 1. | 通知メ- | ・ルが必要となったお客さま | ₹ | 2 |
|----|------|---------------|---|---|
|----|------|---------------|---|---|

# 1. 通知メールが必要となったお客さま

通知メールを受信するよう変更されるお客さまはこちらをご確認ください。

| 設定の変更は、マスターユーザまたは管理者ユーザ                                                                                                    | がブラウザ       | から行ってください。                                                                                                    |
|----------------------------------------------------------------------------------------------------|-------------|----------------------------------------------------------------------------------------------------|
| シャパロ<br>コーン         入出会<br>日日         附続時会<br>日日         転込振器         総合振込         約5.5         第2.5         地方知時         承担         上の一丁丁丁丁         卵汁酸空<br>防会           契約管理         BKGK001         ヘルブ ⑦           契約情報         BKGK001         ヘルブ ⑦           契約情報         BKGK001         ヘルブ ⑦           契約情報         BKGK001         ヘルブ ⑦           原告         B         B           契約情報         B         B           契約情報         B         B           契約情報         B         B           契約情報         B         B           型店         B         B           型店         B         B           型店         B         B           B         B         B           DE         B         B           第         B         B           B         B         B           B         B         B           B         B         B           B         B         B           B         B         B           B         B         B           B         B         B           B                                                                                                    | • 1.        | [契約管理]をクリックします。<br>[通知メール設定の変更]をクリックします。                                                                                                    |
| 通知時編情報<br>通知メール設定の変更 > 通知メール設定情報を変更できます。<br>Copyright © Mizuho Bank, Ltd. All Rights Reserved.                                                                                                    | _           |                                                                                                    |
| 契約管理         通知メール設定変更         BKGK016         ヘルブの                                                                                                    | - 3.        | 通知メールは「受信する」を選択します。                                                                                                    |
|                                                                                                    | 1           | 通知メールを受信されるお客さまは PDF パスワ<br>ードの設定は必須となっております。                                                                                                    |
| 激励メール         ● 安信する         ● 安信する | • 4.        | 通知メールに帳票を添付するかを設定します。<br>帳票を添付する場合は「必要」を選択します。<br>▶ メールへの添付有無に関わらず画面から帳票のダウン<br>ロードができます。                                                                            |
|                                                                                                    | <b>5</b> .  | PDF パスワード登録は「登録する」を選択します。                                                                                                    |
|                                                                                                    | <b>•</b> 6. | PDF パスワードは「変更する」を選択し、PDF パス<br>ワード(半角英数混在 8~12 桁)を 2 回入力し<br>ます。                                                                                                    |
| i<br>有効期限後にパスワード変更をされなくても、従来<br>のパスワードでご利用いただけますが、セキュリティの<br>観点から変更をお勧めしております。                                                                                                    | <b>—</b> 7. | <ul> <li>PDF パスワードの有効期限切れ通知を受信するかを設定します。(有効期限は 60 日です。)</li> <li>通知を受信する場合は「必要」を選択します。</li> <li>▶ PDFパスワードを前回設定された後、60日前後にお取引が発生した際に併せて期限切れのお知らせをお送りできます。</li> </ul> |

Ⅲ 設定の変更について-2

#### 明細照会(日付範囲指定)編

Ⅲ 設定の変更について

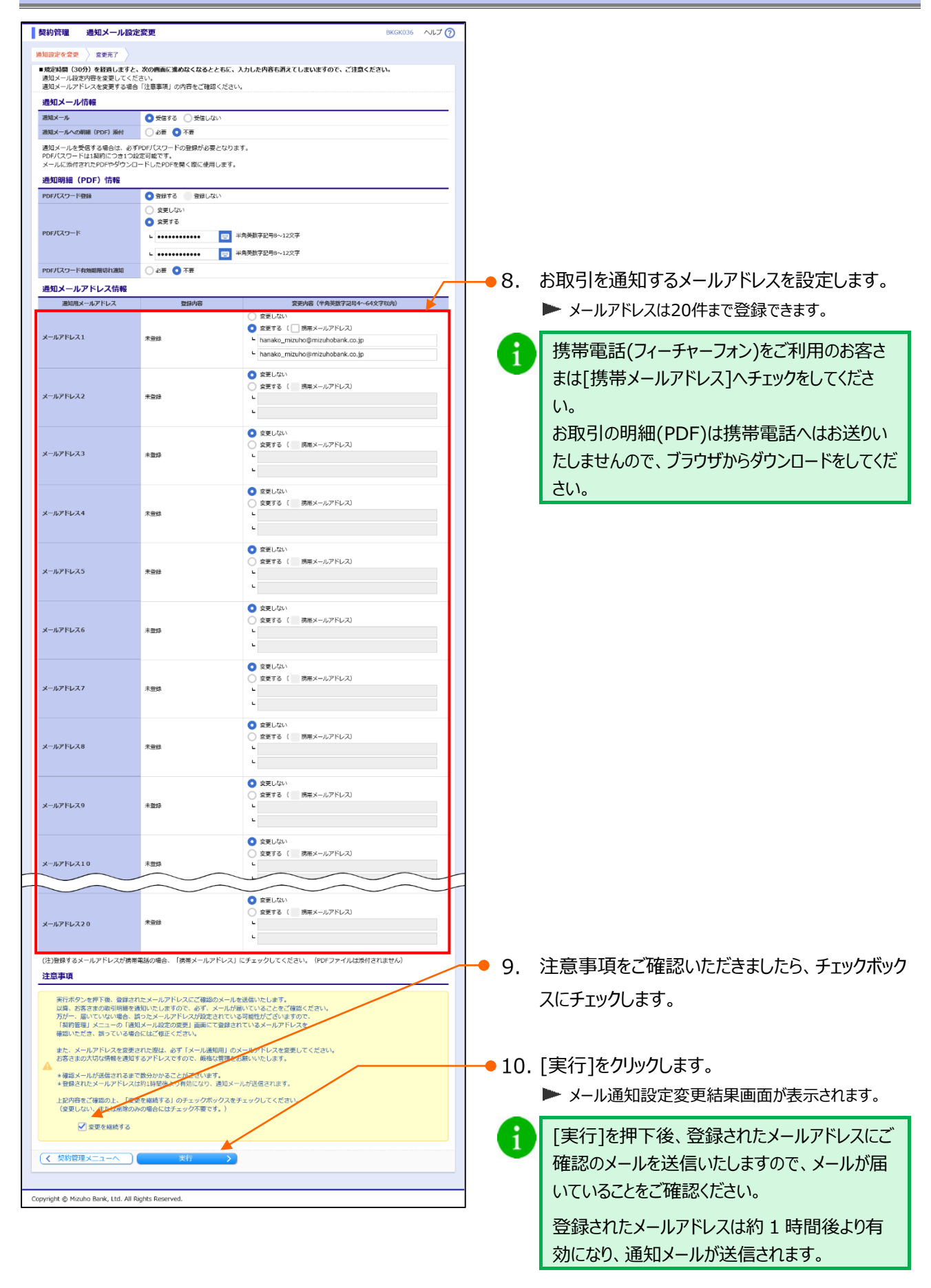

Ⅲ 設定の変更について-3

### 2. 通知メールの受信をやめるお客さま

通知メールを受信しないよう変更されるお客さまはこちらをご確認ください。

| 設定の変更は、マスターユーザまたは管理者ユーザ                                                                                                    | がブラウサ      | から行ってください。            |
|----------------------------------------------------------------------------------------------------|------------|-----------------------|
| みずき<br>ビジネスNEE         発展照会<br>用原配合         入出会<br>日の振興         利用価値<br>目の振興         転込 転名振込         結ち・見ち<br>振込         起方物時付         発超         延行管理<br>服会         上一手管理<br>服会         操作電歴<br>服会           実約管理 | -          |                       |
|                                                                                                    | <b>1</b> . | [契約管理]をクリックします。       |
| 契約情報(企業情報、米均価格)を変更します。           口座情報                                                                                                    |            |                       |
| 間違口屋の登録・変更・削除         第週口屋の新規登録、登録した読道口屋の交要、削除と代表口屋の交要を実施します。           別みずほどジネスWEBお申込のある別口屋を利用可能とする場合等でご利用ください。           手数料情報                                                                                   | 2          | 「通知メール設定の変更」をクレックします。 |
| 先方負担手款料【瓶込服替】の変更 > 男込振檔集務で使用する先方負担手款料得積を変更できます。                                                                                                    | 2.         |                       |
| 先方負担手数料 [総合振込]の変更 総合振込業務で使用する先方負担手数料構築を変更します。                                                                                                    |            |                       |
| 当方負担手数料 [総合振込]の変更 > 総合振込業務で使用する当方負担手数料構築を変更します。                                                                                                    |            |                       |
|                                                                                                    |            |                       |
| 満知メール設定の変更 > 通知メール設定情報を変更できます。                                                                                                    |            |                       |
|                                                                                                    |            |                       |
| Copyright © Mizuho Bank, Ltd. All Rights Reserved.                                                                                                    |            |                       |

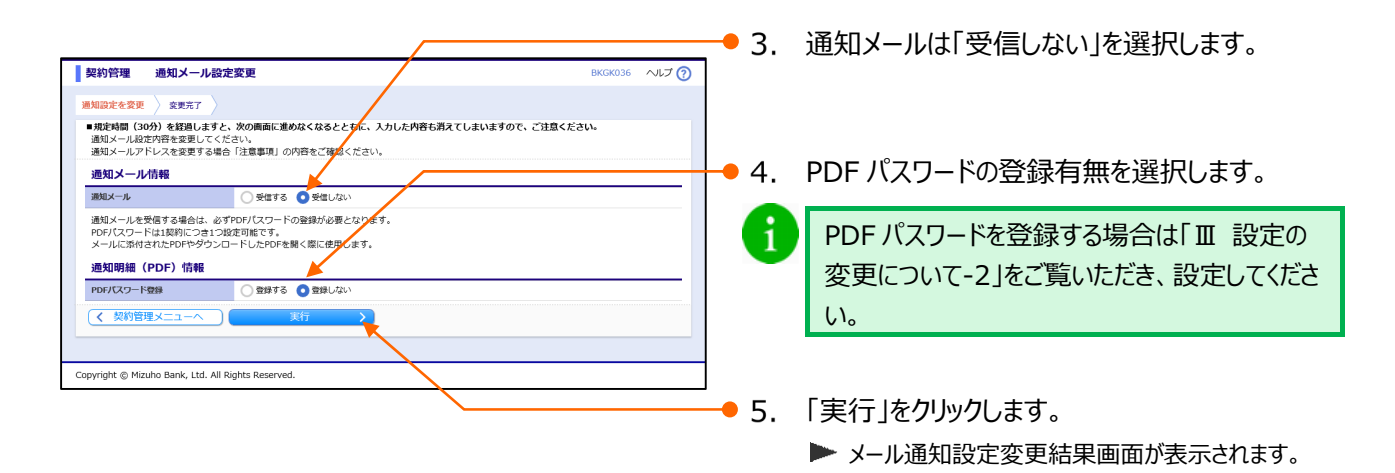

# 3. 帳票(PDF)やメールアドレスの設定を変更する(通知メールを受信しているお客さま)

通知メールを受信しているお客さまで、帳票(PDF)のパスワード再設定や通知先メールアドレスの変更などをされる場合はこちらをご確認ください。

| 設定の変更は、マスターユーザまたは管理者ユーザが                                                                                                    | ブラウザから行ってください。                                                                                                    |
|----------------------------------------------------------------------------------------------------|----------------------------------------------------------------------------------------------------|
| みずさ<br>(カイス)<br>(カイス)         現品目金         別田田田<br>新花         取込品目<br>新花         取合知込         約5 · 日香<br>新込         加力         和田         和田         和田         日71日         約7 · 日<br>新花           ・<br>・<br>・<br>・<br>・<br>・<br>・<br>・<br>・<br>・<br>・<br>・<br>・<br>・<br>・<br>・<br>・<br>・<br>・ | <ul> <li>● 1. [契約管理]をクリックします。</li> <li>● 2. [通知メール設定の変更]をクリックします。</li> </ul>                                                                             |
| Copyright © Mizubo Bank, Ltd. All Rights Reserved.                                                                                                    |                                                                                                    |
| 契約管理         通知メール協定変更         BKGK036         ヘルプ ⑦           運動設定を変更         変更行了 <th><ul> <li>● 3. 通知メールは「受信する」を選択します。</li> <li>通知メールを受信されるお客さまは PDF パスワ<br/>ードの設定は必須となっております。</li> </ul></th>                                                                                               | <ul> <li>● 3. 通知メールは「受信する」を選択します。</li> <li>通知メールを受信されるお客さまは PDF パスワ<br/>ードの設定は必須となっております。</li> </ul>                                                     |
| 潮レール         マなする         天気 する           潮山メールを受信する場合は、必ずPOF/CZD=Kの登録が必要となります。         シタ東         シタ東           プロメールと発信する場合は、必ずPOF/CZD=Kの登録が必要となります。         シタールに恐怖されたPDFやダウンロードしたPDFを強く急に使用します。           プロジロボロボロボロボロボロボロボロボロボロボロボロボロボロボロボロボロボロボロ                                         | <ul> <li>● 4. 通知メールに帳票を添付するかを設定します。</li> <li>帳票を添付する場合は「必要」を選択します。</li> <li>▶ メールへの添付有無に関わらず画面から帳票のダウンロードができます。</li> </ul>                               |
| P0F/C27-ド4988898011288 0 2日 0 7日                                                                                                    | │                                                                                                    |
|                                                                                                    | → 6. PDF パスワードを変更する場合は「変更する」を<br>選択し、PDF パスワード(半角英数混在 8~12<br>桁)を 2 回入力します。                                                                              |
| i<br>有効期限後にパスワード変更をされなくても、従来<br>のパスワードでご利用いただけますが、セキュリティの<br>観点から変更をお勧めしております。                                                                                                    | <ul> <li>PDF パスワードの有効期限切れ通知を受信するかを設定します。(有効期限は 60 日です。)通知を受信する場合は「必要」を選択します。</li> <li>PDFパスワードを前回設定された後、60日前後にお取引が発生した際に併せて期限切れのお知らせをお送りできます。</li> </ul> |
|                                                                                                    | 見について-5                                                                                                    |

#### 明細照会(日付範囲指定)編

#### Ⅲ 設定の変更について

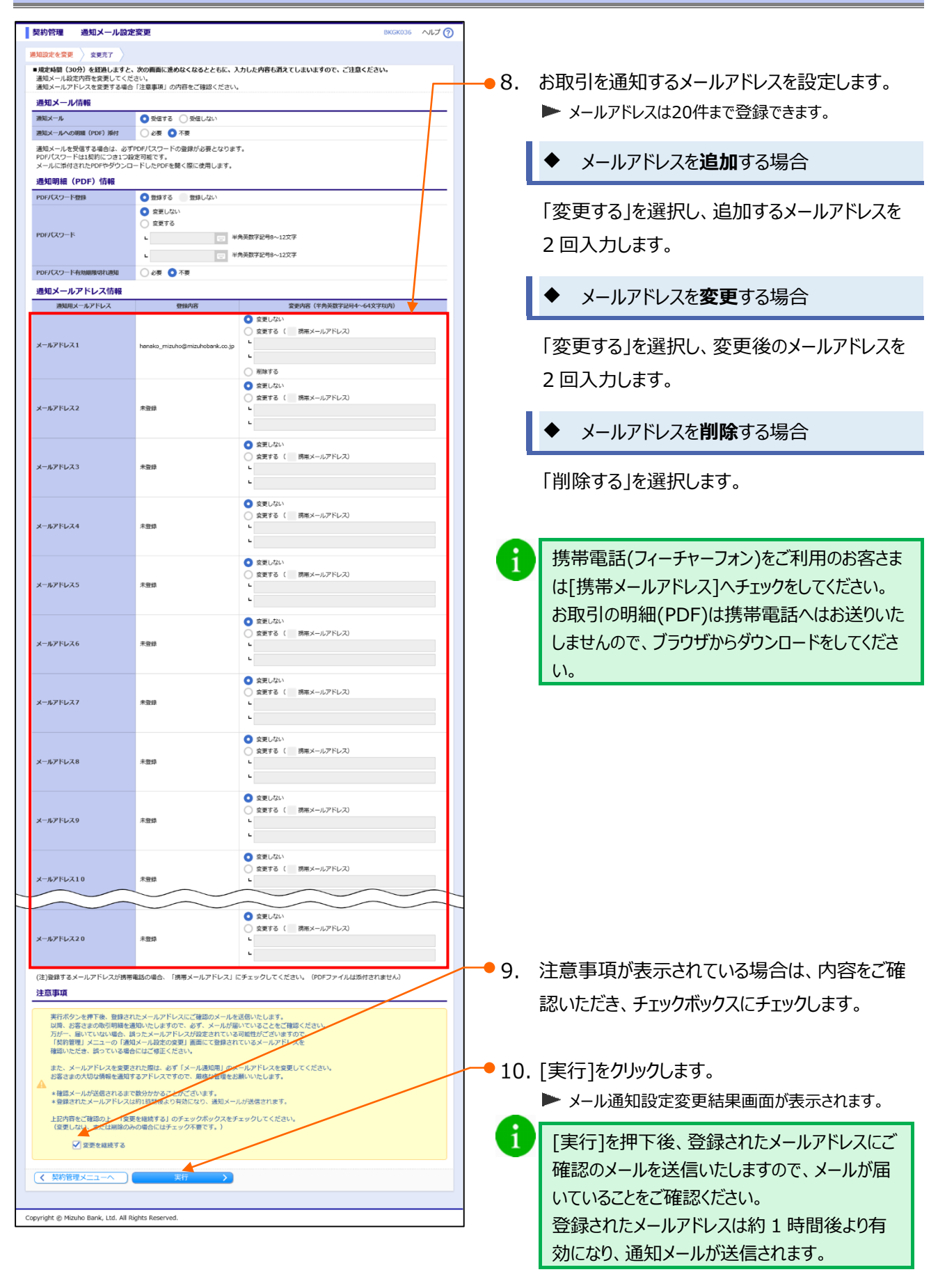

Ⅲ 設定の変更について-6

## 4. 帳票(PDF)の設定を変更する(通知メールを受信していないお客さま)

通知メールを受信していないお客さまで、帳票(PDF)のパスワード再設定や PDF パスワードを失念した場合は こちらをご確認ください。

| ▲ 設定の変更は、マスターユーザまたは管理者ユーザがブラウザから行ってください。                                                                                                    |                            |  |  |  |  |  |  |
|----------------------------------------------------------------------------------------------------|----------------------------|--|--|--|--|--|--|
| みずほ<br>ホニン         み運動         入出会<br>時期間会         削縮的合<br>日日(範囲)         販込服器         総合 新込         総与・田与<br>新之         取力税納何         承認         其目言理<br>日会         上一丁管理         操作服置<br>程会           契約情報 <td< th=""><th>]<br/>● 1. [契約管理]をクリックします。</th></td<>                                                                                                    | ]<br>● 1. [契約管理]をクリックします。  |  |  |  |  |  |  |
| 関連口座の登録・変更・前除               戦道口座の登録・変更・前除              戦道口座の登録・変更・前除              戦道口座の登録・変更・前除              戦道口座の登録・変更・前除              жみずほどジススWEBお申込のある別口座を利用可能とする場合等でご利用ください、            手数料情報                ダンク発行の表示              かいのできまたの意味を見出します。            先方負担手数料(振込振音)の変更              メン原営業務で使用する先方負担手数料構発を変更できます。               米の振辺業務で使用する先方負担手数料構発を変更します。 | ● 2. [通知メール設定の変更]をクリックします。 |  |  |  |  |  |  |
| 当方負担手数料【総合振込】の変更 ><br>送知明細情報 通知明細情報 通知メール設定の変更 > 通知メール設定情報を交更できます。                                                                                                    |                            |  |  |  |  |  |  |
| Copyright 🕲 Mizuho Bank, Ltd. All Rights Reserved.                                                                                                    |                            |  |  |  |  |  |  |

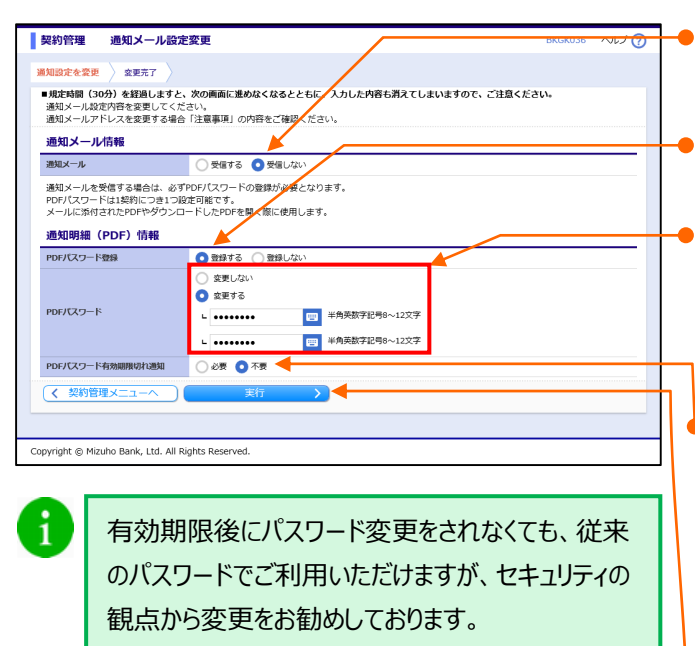

- 3. 通知メールは「受信しない」を選択します。
- 4. PDF パスワード登録は「登録する」を選択します。
- 5. PDF パスワードを再設定する場合は「変更する」
   を選択し、PDF パスワード(半角英数混在 8~
   12 桁)を2回入力します。
  - 6. PDF パスワードの有効期限切れ通知を受信する かを設定します。(有効期限は 60 日です。) 通知を受信する場合は「必要」を選択します。
    - PDFパスワードを前回設定された後、60日前後にお取引が発生した際に併せて期限切れのお知らせをお送りできます。
- 7. [実行]をクリックします。
   ▶ メール通知設定変更結果画面が表示されます。

# IV. 補足資料・Q&A

| 1. 通知メールのサンプル・・・・・・・・・・・・・・・・・・・・・・・・・・・・・・・・・・・・                                  |
|------------------------------------------------------------------------------------|
| 2. 入出金明細の帳票・ファイルについて                                                               |
| <ol> <li>入出金明細 PDF ファイル(通知明細)のサンプル・・・・・・・・・・・・・・・・・・・・・・・・・・・・・・・・・・・・</li></ol>   |
| <ol> <li>入出金明細 PDF ファイル(期間指定明細)のサンプル・・・・・・・・・・・・・・・・・・・・・・・・・・・・・・・・・・・・</li></ol> |
| ③ 入出金明細 TXT ファイル(通知明細)のサンプル4                                                       |
| <ul><li>④ 入出金明細 TXT ファイル(期間指定明細)のサンプル5</li></ul>                                   |
| 3. 振込入金明細の帳票・ファイルについて                                                              |
| <ol> <li>振込入金明細 PDF ファイル(通知明細)のサンプル・・・・・・・・・・・・・・・・・・・・・・・・・・・・・・・・・・・・</li></ol>  |
| <ol> <li>振込入金明細 PDF ファイル(期間指定明細)のサンプル6</li> </ol>                                  |
| <ol> <li>         ③ 振込入金明細 TXT ファイル(通知明細)のサンプル</li></ol>                           |
| ④ 振込入金明細 TXT ファイル(期間指定明細)のサンプル8                                                    |
| 4. 入出金明細・振込入金明細の TXT ファイルレイアウト9                                                    |
| 5. Q&A                                                                             |

### 1. 通知メールのサンプル

入出金明細照会と振込入金明細照会は同様のメールが送信されますので、入出金明細照会を例に説明します。

明細(PDF)添付を「不要」で設定されているお客さまは帳票が添付されず、お取引の通知のみとなっております。 帳票の添付有無はマスターユーザがブラウザ画面から変更ができます。

### ① 通知メールのサンプル

1

差出人: みずほ銀行 [send@b-web.mizuhobank.co.jp] 送信日時: 2021 年 5 月 6 日金曜日 12:34 宛先: XXXXXXX@XXXXXXXXXXXXXX 件名: 入出金明細のご連絡(明細照会(日付範囲指定))

添付ファイル: NT000120160506000391.pdf

みずほシステム(株)様 (2021年5月6日12時34分56秒)

いつもみずほ銀行をご利用いただきありがとうございます。 ご契約口座に入出金がございましたのでご連絡いたします。

連絡番号:033000001

上記明細の詳細については本メールの添付ファイル、または【みずほビジネス WEB】ホーム画面より、 明細照会(日付範囲指定)を選択して、ご確認をお願いいたします。 ■申し訳ございませんが、本メールへの返信はお受けしておりません。 ご不明な点がございましたら、下記までご連絡ください。 みずほビジネスWEBサポートセンター 0120-153242 これからもみずほ銀行をよろしくお願いいたします。

# 2. 入出金明細の帳票・ファイルについて

## ① 入出金明細 PDF ファイル(通知明細)のサンプル

| 連絡先名     ミズホシステム(株)様     連絡番号     0910779965       支店     赤坂支店     受信日時     2018年09月10日 12時16分       四座     普通 XXXXXXX     単価       番号     日付     出金(円)     入金(円)     取引区分     金融機関名<br>支店名     摘要       003     09月10日分<br>09月10日扱     503     振込     ジボキナ<br>カメグロ     ジボキナ     ジボホンコウテン(カ | みずほ             | ŧ銀行 みずほ                         | ビジネスWEB                   | 入出金明       | 細照会          |                           |             |
|----------------------------------------------------------------------------------------------------|-----------------|---------------------------------|---------------------------|------------|--------------|---------------------------|-------------|
| 番号         日付         出金(円)         入金(円)         取引区分         金融機関名<br>支店名         摘要           003         09月10日分<br>09月10日扱         503         振込         ジェホカ<br>カメケロ         ジェホカ<br>カメケロ         ジェホカ<br>ショウテン(カ                                                                    | 連絡先<br>支店<br>口座 | :名 ミズ <del>7</del><br>赤坂:<br>普通 | トシステム(株)<br>支店<br>XXXXXXX | 策 道<br>受   | ē絡番号<br>號信日時 | 0910779965<br>2018年09月10日 | 1 12時16分    |
| 003         09月10日分<br>09月10日扱         503         振込         ミズ・ホ ナ<br>カメウ・ロ         ミズ・ホショウテン (カ                                                                                                    | 番号              | 日付                              | 出金(円)                     | 入金(円)      | 取引区分         | 金融機関名<br>支店名              | 摘要          |
| 14                                                                                                    | 003             | 09月10日分<br>09月10日扱              |                           | 503        | 振込           | ミス゛ホ ナ<br>カメク゛ロ           | ミス゛ホショウテン(カ |
| 合計<br>503円                                                                                                    |                 | 合計                              |                           | 1件<br>503円 |              | 1                         |             |
| 残高 20,057円                                                                                                    |                 |                                 | 20, 057円                  |            |              |                           |             |

## ② 入出金明細 PDF ファイル(期間指定明細)のサンプル

| みずほ銀行 みずほビジネスWEB<br>入出金明細照会                                                 |                    |       |         |      |                 |                        |  |  |
|-----------------------------------------------------------------------------|--------------------|-------|---------|------|-----------------|------------------------|--|--|
|                                                                             |                    |       |         |      | 処理日時 20         | 19年10月14日 16時26分50秒    |  |  |
| 連絡先名 ミズホシステム(株)様 照会期間 2019年10月01日 ~ 2019年10月14日<br>支店 赤坂支店<br>口座 普通 XXXXXXX |                    |       |         |      |                 |                        |  |  |
| 照会結                                                                         | 果                  |       |         |      |                 |                        |  |  |
| 番号                                                                          | 日付                 | 出金(円) | 入金(円)   | 取引区分 | 金融機関名<br>支店名    | 摘要                     |  |  |
| 001                                                                         | 10月10日分<br>10月10日扱 | 717   |         | 振替支払 |                 | ミス <sup>*</sup> ホキカイ カ |  |  |
| 002                                                                         | 10月10日分<br>10月10日扱 | 220   |         | 振替支払 |                 | フリコミテスウリヨウ             |  |  |
| 003                                                                         | 10月10日分<br>10月10日扱 | 502   |         | 振替支払 |                 | ミス゛ホシヨウテン(カ            |  |  |
| 004                                                                         | 10月10日分<br>10月10日扱 | 550   |         | 振替支払 |                 | フリコミテスウリョウ             |  |  |
| 005                                                                         | 10月10日分<br>10月10日扱 |       | 503     | 振込   | ミス゛ホ ナ<br>カメク゛ロ | ミス゛ホサーヒ゛ス(カ            |  |  |
| 001                                                                         | 10月14日分<br>10月14日扱 |       | 168,000 | 振込   | ミス゛ホ<br>フカカ゛ ワ  | ミス゛ ホコウキ゛ ヨウ (カ        |  |  |

Ⅳ 補足資料・Q&A-3

## ③ 入出金明細 TEXT ファイル(通知明細)のサンプル

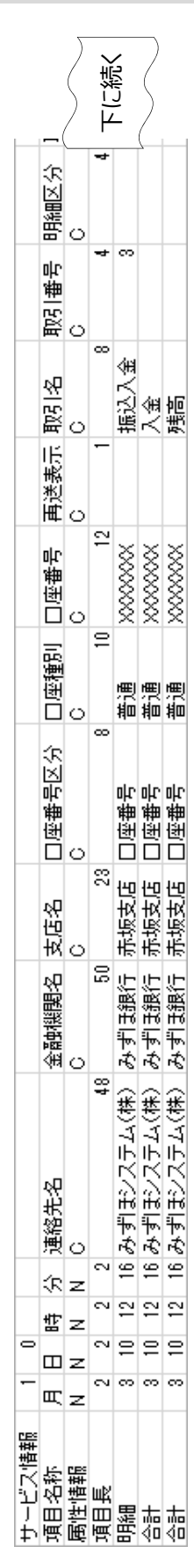

|           |   |    |             | _   |       |
|-----------|---|----|-------------|-----|-------|
| 住数        | z | ŝ  |             | -   |       |
| 贏섄        | 0 | 50 |             |     |       |
| 振込メッセージ - | 0 | 20 |             |     |       |
| 支店名       | 0 | 15 | 17/1/1      |     |       |
| 金融機関名     | 0 | 15 | 37寸         |     |       |
| 需要家番号     | 0 | 20 |             |     |       |
| 职立番号      | 0 | 9  |             |     |       |
| 取立枚数      | z | 9  |             |     |       |
| 摘要        | 0 | 48 | ミス ホショウテン(力 |     |       |
| 小切手区分     | 0 | œ  | 振込          |     |       |
| 金額        | z | 14 | 503         | 503 | 20057 |
| 起算日日      | z | 2  | 10          |     |       |
| 起算日月      | z | 2  | 6           |     |       |
| 取扱日付日     | z | 2  | 10          |     |       |
| 取扱日付月     | z | 2  | 6           |     |       |

フォーマットの詳細は「IV補足資料・Q&A 4.入出金明細・振込入金明細の TXT ファイ ルレイアウト」をご参照ください。

1

#### 明細照会(日付範囲指定)編

Ⅳ 補足資料·Q&A

### ④ 入出金明細 TEXT ファイル(期間指定明細)のサンプル

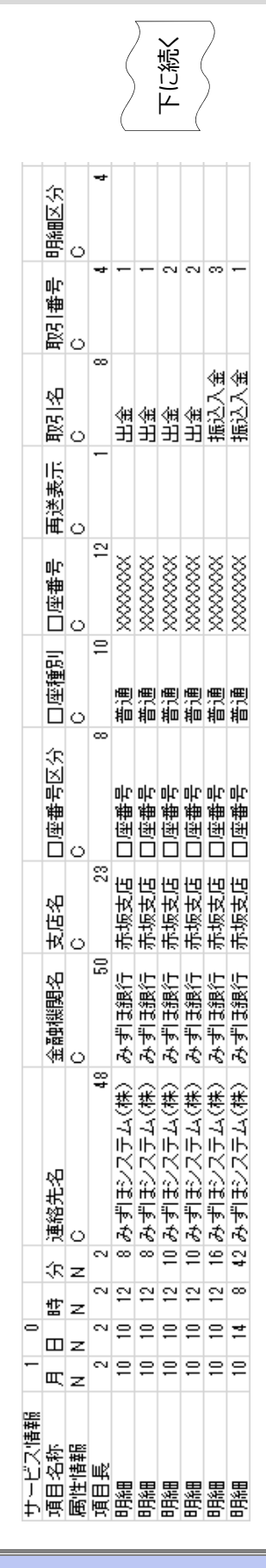

| 件数      | z | ŝ   |          |            |            |            |           |                |
|---------|---|-----|----------|------------|------------|------------|-----------|----------------|
| 贏       | 0 | 50  |          |            |            |            |           |                |
| 振込メッセージ | 0 | 20  |          |            |            |            |           |                |
| 支店名     | 0 | 15  |          |            |            |            | ナカメウロ     | <b>Մ՝ Մ՛ Մ</b> |
| 金融機関名   | 0 | 15  |          |            |            |            | 汉体        | 汉体             |
| 語要家番号   | 0 | 20  |          |            |            |            |           |                |
| 职立番号    | 0 | 9   |          |            |            |            |           |                |
| 取立枚数    | z | 9   |          |            |            |            |           |                |
| 摘要      | 0 |     | ミスホキカイ カ | ウリコミテスウリヨウ | ミスポシヨウテン(力 | ウリコミテスウリヨウ | ミスホサービズ(カ | ())(E≯(E‡\Σ    |
| 小切手区分   | 0 | 4 8 | 7 振替支払   | 10 振替支払    | 2 振替支払     | 0 振替支払     | 3 捕込      | 0 1振込          |
| 金額      | z | -   | 71       | 22         | 50         | 55         | 50        | 16800          |
| 起算日日    | z | 2   | 10       | 10         | 10         | 10         | 10        | 14             |
| 起算日月    | z | 2   | 10       | 10         | 10         | 10         | 10        | 10             |
|         |   | 0   | 2        | 2          | 9          | 9          | 9         | 7              |
| 取扱日付日   | z |     |          |            |            |            |           |                |

フォーマットの詳細は「IV補足資料・Q&A 4.入出金明細・振込入金明細の TXT ファイ ルレイアウト」をご参照ください。

1

Ⅳ 補足資料·Q&A-5

# 3. 振込入金明細の帳票・ファイルについて

# ① 振込入金明細 PDF ファイル(通知明細)のサンプル

| みずほ銀行 みずほビジネスWEB 振込入金明細照会 |         |                  |         |            |                       |  |  |
|---------------------------|---------|------------------|---------|------------|-----------------------|--|--|
| 連絡先名                      | みずほシステム | (株)様             | 連絡番号    | 0310846903 |                       |  |  |
| 振込                        | 口座番号    | みずほ銀行<br>赤坂支店 普通 | XXXXXXX |            | 2018年03月14日<br>08時21分 |  |  |
| 001                       | 金額      | 168,000円         |         |            |                       |  |  |
| 03月14日分<br>03月14日扱        | 振込銀行・支店 | ミス゛ホ フカカ゛ワ       |         |            |                       |  |  |
|                           | 摘要      | ミス゛ホコウキ゛ヨウ(カ     |         |            |                       |  |  |
| 振:                        | 込合計     |                  |         |            | 1件<br>168, 000円       |  |  |

## ② 振込入金明細 PDF ファイル(期間指定明細)のサンプル

| みずほ銀行 みずほビジネスWEB<br>振込入金明細照会                                                        |                                       |          |      |                 |   |                                         |  |  |  |
|-------------------------------------------------------------------------------------|---------------------------------------|----------|------|-----------------|---|-----------------------------------------|--|--|--|
|                                                                                     | ····································· |          |      |                 |   |                                         |  |  |  |
| 連絡先名 みずほシステム(株)様 照会期間 2016年03月10日 ~ 2016年03月14日<br>支店 赤坂支店<br>口座 普通 XXXXXXX<br>照会結果 |                                       |          |      |                 |   |                                         |  |  |  |
| 番号                                                                                  | 日付                                    | 金額(円)    | 取引区分 | 金融機関名<br>支店名    | I | 摘要                                      |  |  |  |
| 001                                                                                 | 03月10日分<br>03月10日扱                    | 503      | 振込   | ミス゛ホ ナ<br>カメク゛ロ |   | ミス゜ホサーヒ゜ス(カ                             |  |  |  |
| 001                                                                                 | 03月14日分<br>03月14日扱                    | 168, 000 | 振込   | ミス゛ホ<br>フカカ゛ワ   |   | ミス <sup>*</sup> ホコウキ <sup>*</sup> ヨウ (カ |  |  |  |

### ③ 振込入金明細 TEXT ファイル(通知明細)のサンプル

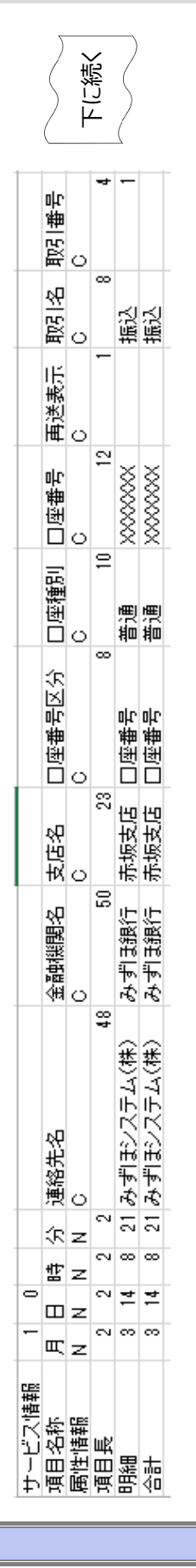

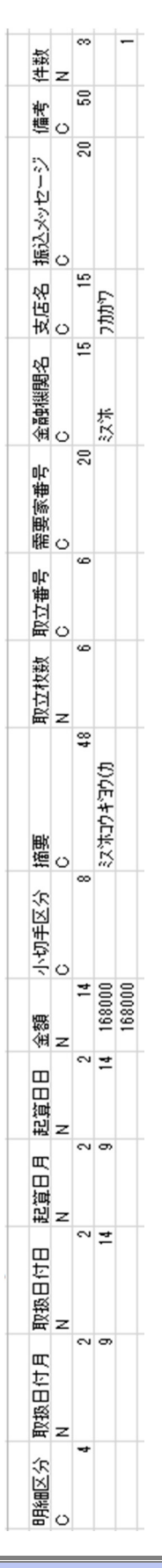

フォーマットの詳細は「IV補足資料・Q&A 4.入出金明細・振込入金明細の TXT ファイ ルレイアウト」をご参照ください。

1

## ④ 振込入金明細 TEXT ファイル(期間指定明細)のサンプル

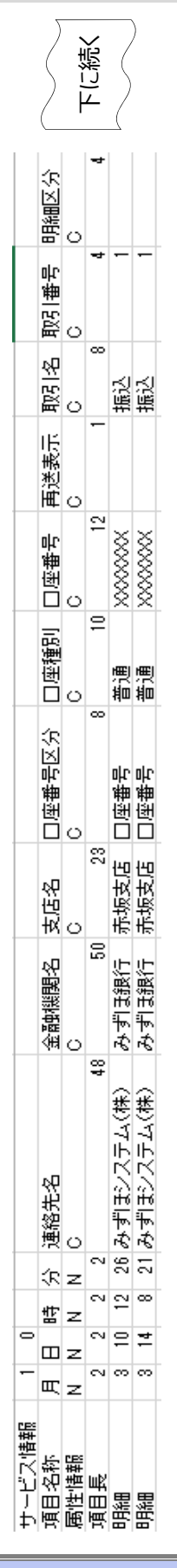

| 件数          | z | en |            |                                                   |
|-------------|---|----|------------|---------------------------------------------------|
| ₩<br>一<br>一 | _ | 50 |            |                                                   |
| ÷           | 0 | 20 |            |                                                   |
| 1瓶込メッセージ    | 0 |    |            |                                                   |
| 支店名         | 0 | 15 | 17/1/1     | ሮሲሲር                                              |
| 金融機関名       | 0 | 15 | 汉体         | 汉尔                                                |
| 需要家番号       | 0 | 20 |            |                                                   |
| 职立番号        | 0 | 9  |            |                                                   |
| 取立枚数        | z | 9  |            |                                                   |
| 摘要          | 0 | 48 | ミス ホサービン(力 | (1) 4日 10 (1) (1) (1) (1) (1) (1) (1) (1) (1) (1) |
| 小切手区分       | 0 | 8  |            |                                                   |
| 金額          | z | 14 | 503        | 168000                                            |
| 起算日日        | z | 2  | 10         | 14                                                |
| 起算日月        | z | 2  | 6          | 6                                                 |
| 取扱日付日       | z | 2  | 10         | 14                                                |
| 取扱日付月       | z | 2  | 6          | 6                                                 |

フォーマットの詳細は「IV補足資料・Q&A 4.入出金明細・振込入金明細の TXT ファイ ルレイアウト」をご参照ください。

1

### 4. 入出金明細・振込入金明細の TEXT ファイルレイアウト

明細照会(日付範囲指定)の入出金明細 TEXT ファイルおよび振込入金明細 TEXT ファイルのレイアウトを記載します。

### 1 ファイルのレイアウト

- ファイル形式 : API形式 (TAB区切りのテキスト形式) ※
- レコード形式 :レコード毎に改行。改行コードはCR+LF
- 文字コード : シフトJIS (漢字は第一水準、第二水準のみ)
- ※ API形式のファイルはAPI連携をご利用されていなくてもダウンロードが可能です。

### 2 ファイルの構成

- 照会口座の取引の数だけ、「明細レコード」がセットされ、ページごとに合計レコードがセットされます。
- 複数の口座の照会結果が存在するとき、「明細レコード」と「合計レコード」が口座ごとにセットされます。
- 「期間指定照会」は「合計レコード」がセットされません。

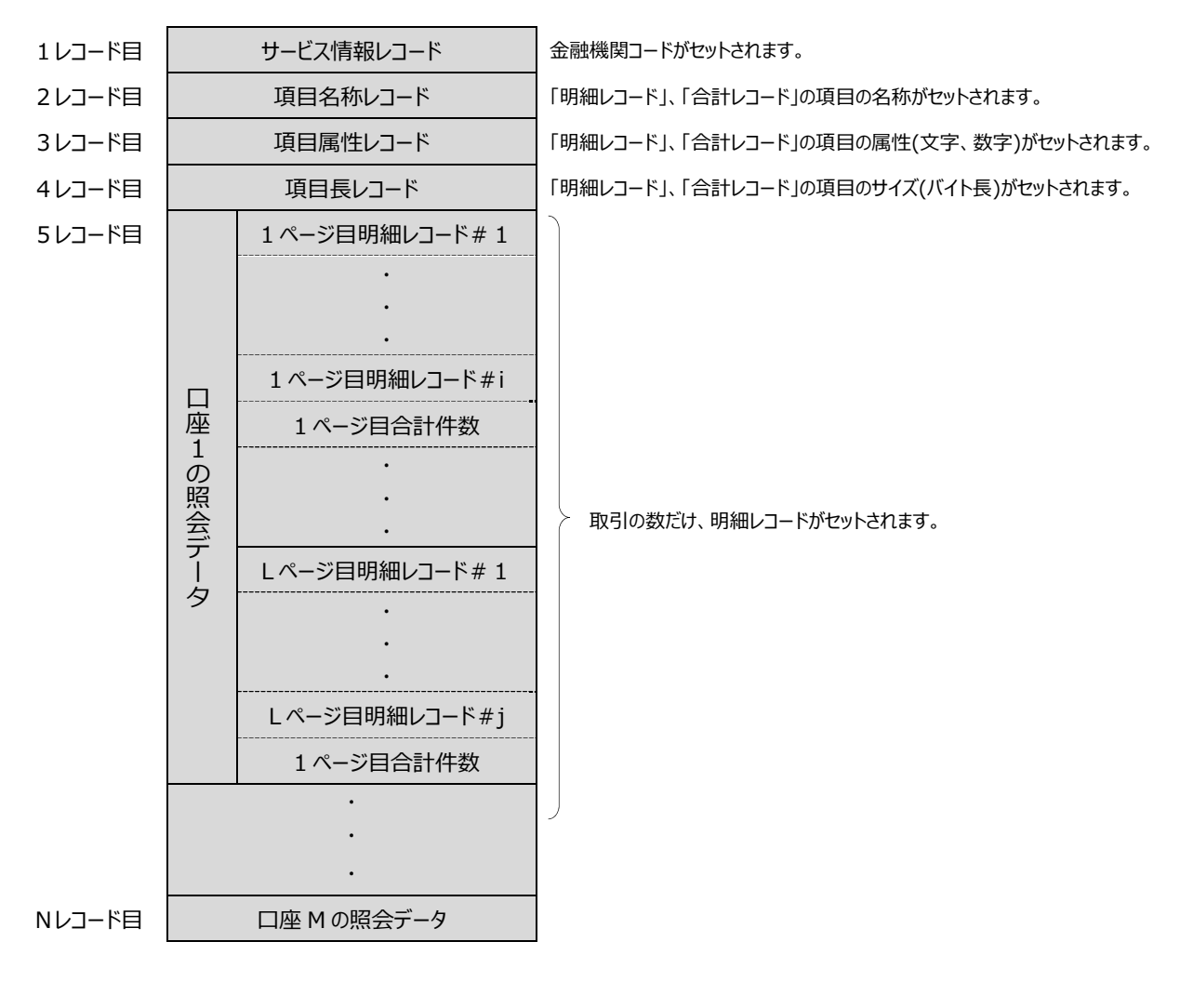

Ⅳ 補足資料・Q&A

### 3 レコードのレイアウト

サービス情報レコード

| No. | 項目名     | サービス情報レコード                   |
|-----|---------|------------------------------|
| 1   | レコード区分  | 「サービス情報」固定                   |
| 2   | 金融機関コード | 当行の金融機関コード ("0001")がセットされます。 |
| 3   | サービスコード | "0000"がセットされます。              |

### 項目名称レコード~項目長レコード

| No. | 項目名称レコード    | 項目属性レコード | 項目長レコード |
|-----|-------------|----------|---------|
| 1   | 「項目名称」固定    | 「属性情報」固定 | 「項目長」固定 |
| 2   | 「月」固定       | 「N」固定    | 「2」固定   |
| 3   | 「日」固定       | 「N」固定    | 「2」固定   |
| 4   | 「時」固定       | 「N」固定    | 「2」固定   |
| 5   | 「分」固定       | 「N」固定    | 「2」固定   |
| 6   | 「連絡先名」固定    | 「C」固定    | 「48」固定  |
| 7   | 「金融機関名」固定   | 「C」固定    | 「50」固定  |
| 8   | 「支店名」固定     | 「C」固定    | 「23」固定  |
| 9   | 「口座番号区分」固定  | 「C」固定    | 「8」固定   |
| 10  | 「口座種別」固定    | 「C」固定    | 「10」固定  |
| 11  | 「口座番号」固定    | 「C」固定    | 「12」固定  |
| 12  | 「再送表示」固定    | 「C」固定    | 「1」固定   |
| 13  | 「取引名」固定     | 「C」固定    | 「8」固定   |
| 14  | 「取引区分」固定    | 「C」固定    | 「4」固定   |
| 15  | 「明細区分」固定    | 「C」固定    | 「4」固定   |
| 16  | 「取扱日付月」固定   | 「N」固定    | 「2」固定   |
| 17  | 「取扱日付日」固定   | 「N」固定    | 「2」固定   |
| 18  | 「起算日月」固定    | 「N」固定    | 「2」固定   |
| 19  | 「起算日日」固定    | 「N」固定    | 「2」固定   |
| 20  | 「金額」固定      | 「N」固定    | 「14」固定  |
| 21  | 「小切手区分」固定   | 「C」固定    | 「8」固定   |
| 22  | 「摘要」固定      | 「C」固定    | 「48」固定  |
| 23  | 「取立枚数」固定    | 「N」固定    | 「6」固定   |
| 24  | 「取立番号」固定    | 「C」固定    | 「6」固定   |
| 25  | 「需要家番号」固定   | 「C」固定    | 「20」固定  |
| 26  | 「金融機関名」固定   | 「C」固定    | 「15」固定  |
| 27  | 「支店名」固定     | 「C」固定    | 「15」固定  |
| 28  | 「振込メッセージ」固定 | 「C」固定    | 「20」固定  |
| 29  | 「備考」固定      | 「C」固定    | 「50」固定  |
| 30  | 「件数」固定      | 「N」固定    | 「3」固定   |

| 明細レコード、合計レコード |
|---------------|
|---------------|

| No. TEEP |                                                                                                    | 尾松 | 明知レマード       | 合計レコード             |             |          |           |  |  |  |
|----------|----------------------------------------------------------------------------------------------------|----|--------------|--------------------|-------------|----------|-----------|--|--|--|
| 190.     | 項日名                                                                                                    | 1  | 周住           |                    | 入金合計        | 出金合計     | 残高        |  |  |  |
| 1        | レコード区分                                                                                                    |    | C(04)        | 「明細」固定             |             | 「合計」固定   |           |  |  |  |
| 2        | 日付     月       日     日                                                                                                    |    | N(02)        | 通知日付がセットさわます       |             |          |           |  |  |  |
| 3        |                                                                                                    |    | N(02)        | 通知日1111/1・ビットされしまり |             |          |           |  |  |  |
| 4        | 時間                                                                                                    | 時  | N(02)        | 通知時刻がセットされます       |             |          |           |  |  |  |
| 5        | 中土目〕                                                                                                    | 分  | N(02)        |                    |             |          |           |  |  |  |
| 6        | 連絡先名                                                                                                    |    | C(48)        |                    |             |          |           |  |  |  |
| 7        | 金融機関名                                                                                                    |    | C(50)        |                    |             |          |           |  |  |  |
| 8        | 支店名                                                                                                    |    | C(23)        | 四人口应のは却がよ、しょわまた    |             |          |           |  |  |  |
| 9        | 口座番号区会                                                                                                    | 行  | C(08)        |                    | 照云口座の頂報が    | ヒツトされまり  |           |  |  |  |
| 10       | 口座種別                                                                                                    |    | C(10)        |                    |             |          |           |  |  |  |
| 11       | 口座番号                                                                                                    |    | C(12)        |                    |             |          |           |  |  |  |
| 12       | 再送表示                                                                                                    |    | C(01)        | —                  | —           | _        | -         |  |  |  |
| 13       | 取引名                                                                                                    |    | C(08)        |                    | 「入金」固定      | 「出金」固定   | 「残高」固定    |  |  |  |
| 14       | 取引番号<br>明細区分                                                                                                    |    | C(04)        |                    | —           | —        | -         |  |  |  |
| 15       |                                                                                                    |    | C(04)        |                    | —           | —        | —         |  |  |  |
| 16       | 取扱日付         月           日         日                                                                                            |    | N(02)        |                    | —           | —        |           |  |  |  |
| 17       |                                                                                                    |    | N(02)        |                    | —           | —        |           |  |  |  |
| 18       | - 起算日 月<br>日                                                                                                    |    | N(02)        |                    | —           | —        |           |  |  |  |
| 19       |                                                                                                    |    | N(02)        |                    | —           | —        |           |  |  |  |
| 20       | 金額                                                                                                    |    | N(14)        | いたヨの明如桂却ぶ          | 入金合計金額が     | 出金合計金額が  | 残高金額が     |  |  |  |
|          | 小切手反八                                                                                                    |    | C(08)        | わ取りの明神情報か          | E y reaux y | Eyreauxy | Lyreaux 9 |  |  |  |
| 21       | 小切子区力                                                                                                    |    | C(08)        | L Y F CALLY        |             | _        |           |  |  |  |
| 22       | 而安                                                                                                    |    | N(06)        |                    |             |          |           |  |  |  |
| 23       | 取立仪数                                                                                                    |    | $\Gamma(00)$ |                    |             |          |           |  |  |  |
| 24       | ■ 取业番号<br>■ 電電空乗日                                                                                                    |    | C(00)        |                    |             |          |           |  |  |  |
| 20       | 一                                                                                                    |    | C(20)        |                    |             |          |           |  |  |  |
| 20       | <ul> <li>         ・ 立         m(成)</li> <li>         ・ 立         m(成)</li> <li>         ・ す         に         タ     </li> </ul> |    | C(15)        |                    |             | _        | _         |  |  |  |
| 28       | メバイ シングレンジャング シング シング シング シング シング シング シング シング シング シ                                                                             |    | C(20)        |                    |             |          | _         |  |  |  |
| 20       | の 派込入ツモーン                                                                                                    |    | C(50)        |                    |             |          | _         |  |  |  |
| 23       |                                                                                                    |    | 0(00)        |                    | 入全性数が       | 出全性数が    |           |  |  |  |
| 30       | 30 件数                                                                                                    |    | N(03)        | —                  | セットされます     | セットされます  | -         |  |  |  |

注)属性 : "C" = 文字、"N" = 数字、 (数字) = 最大バイト数 注) "-"の項目はセットされません。

注) 明細レコードの取引名:なし、現金、振替入金、取立、振込、他券振込、振替支払、交換払のいずれかがセットされます。 注) 「期間指定照会」は「合計レコード」がセットされません。

# 5. Q&A

### Q1. 通知メールが届きません。

明細照会(日付範囲指定)の初期設定後にお取引が発生していてメールが届かないようでしたら、 マスターユーザまたは管理者ユーザに、メールアドレスの登録がされているか確認をお願いいたします。

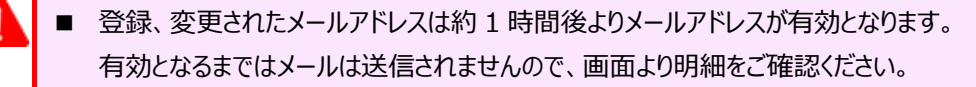

- 明細照会(日付範囲指定)の通知メールはビジネス WEB のユーザごとに登録されるメールアドレスとは別に 登録が必要となります。
- 通知メールの受信タイミングは、「お取引の都度受信する方法」または「翌日に一括で受信する方法」がありますので、申込書をご確認ください。

メールアドレスを登録、変更される場合

マスターユーザまたは管理者ユーザの操作が必要です。

「Ⅲ 設定の変更について-5」をご参照いただき、登録、変更をお願いいたします。

なお、約1時間後からメールアドレスが有効となりますので、有効となるまでは画面より明細をご確認ください。

通知メールを受信するよう設定の変更をされる場合

マスターユーザまたは管理者ユーザの操作が必要です。

「Ⅲ 設定の変更について-2」をご参照いただき、設定の変更をお願いいたします。

なお、約1時間後からメールアドレスが有効となりますので、有効となるまでは画面より明細をご確認ください。

### Q2. メールアドレスを変更したいのですが。

マスターユーザまたは管理者ユーザの操作が必要です。

「Ⅲ 設定の変更について-5」をご参照いただき、変更をお願いいたします。

なお、約1時間後からメールアドレスが有効となりますので、有効となるまでは画面より明細をご確認ください。

Ⅳ 補足資料·Q&A-12

### Q3. PDF パスワードを失念したのですが。

マスターユーザまたは管理者ユーザがブラウザ画面から PDF パスワードの再設定をしていただくことができます。

すでにメールをお送りしているお取引については、パスワードの再設定後に画面上から新しく設定したパスワード で帳票(PDF)のダウンロードができます。

お取引の通知メールを 受信されているお客さま

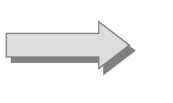

お取引の通知メールは 不要なお客さま

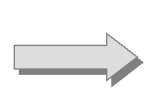

「Ⅲ 設定の変更について – 5」をご参照いただき、 マスターユーザまたは管理者ユーザが PDF パスワー ドの再設定をしてください。

「Ⅲ 設定の変更について – 7」をご参照いただき、 マスターユーザまたは管理者ユーザが PDF パスワー ドの再設定をしてください。

#### 操作に関するお問い合わせ先

『みずほビジネス WEB サポートセンター』

# **2** 0120-153242

ご照会内容に応じ以下のプッシュボタンを押してください。

初期設定・カメラ付きハードトークンの設定に関するお問い合わせ・・・「1」 電子証明書の取得更新・パソコン変更・パスワード・暗証番号の変更、 またはロック解除に関するお問い合わせ・・・・・・・・・・・「2」 明細照会・振込などの操作に関するお問い合わせ・・・・・・・・・・・「3」 その他のお問い合わせ・・・・・・・・・・・・・・・・・・・・・・

> <受付時間> 月曜日~金曜日 9時00分~19時00分 (12月31日~1月3日、祝日・振替休日はご利用いただけません)

> > \*IP電話はご利用いただけません

このマニュアルに記載されている事柄は、将来 予告なしに変更することがあります。

『みずほビジネス WEB』操作マニュアル

- 明細照会(日付範囲指定)編 -

2024年9月16日 第24版発行

本マニュアルは、著作権法上の保護を受け ています。

本マニュアルの一部あるいは全部について、 みずほ銀行の許諾を得ずに、いかなる方法 においても無断で複写・複製することは禁じ られています。